## SMU06T Site Monitoring Unit V500R003C10

## **User Manual**

 Issue
 01

 Date
 2023-07-14

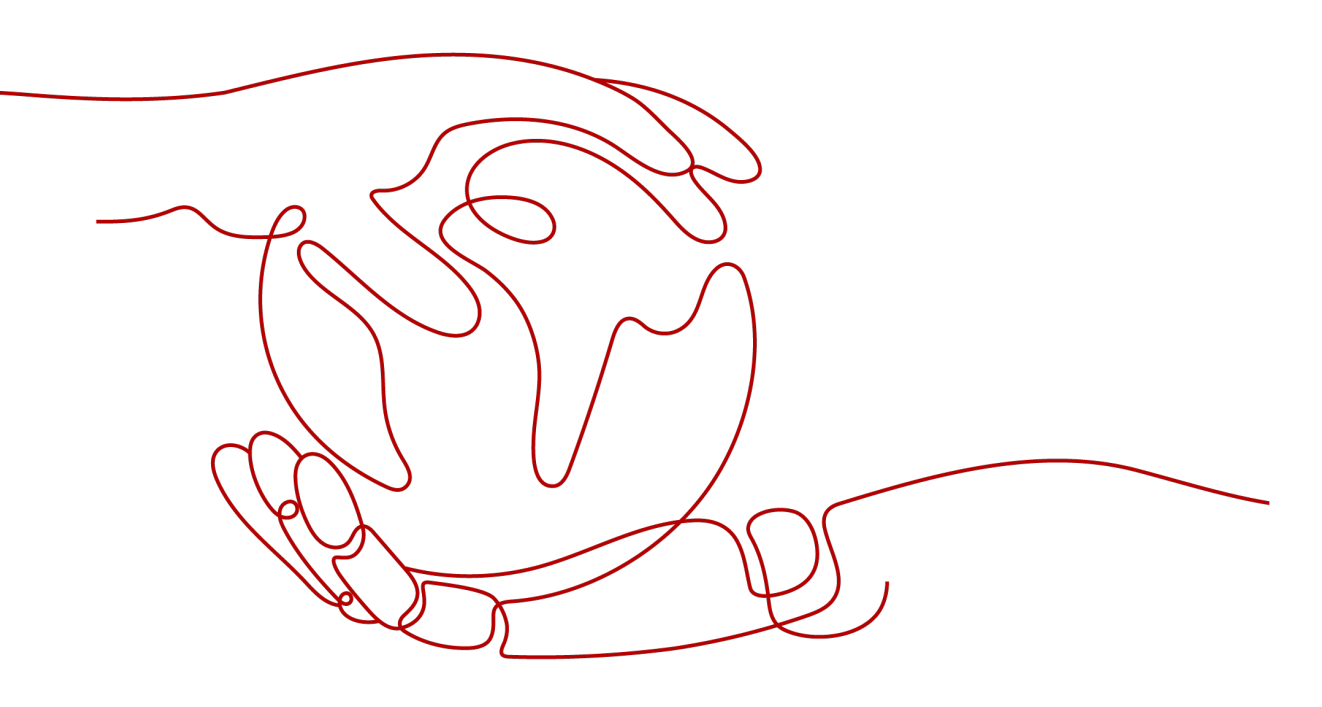

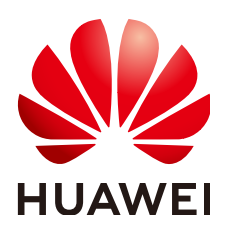

HUAWEI TECHNOLOGIES CO., LTD.

#### Copyright © Huawei Technologies Co., Ltd. 2023. All rights reserved.

No part of this document may be reproduced or transmitted in any form or by any means without prior written consent of Huawei Technologies Co., Ltd.

#### **Trademarks and Permissions**

NUAWEI and other Huawei trademarks are trademarks of Huawei Technologies Co., Ltd. All other trademarks and trade names mentioned in this document are the property of their respective holders.

#### Notice

The purchased products, services and features are stipulated by the contract made between Huawei and the customer. All or part of the products, services and features described in this document may not be within the purchase scope or the usage scope. Unless otherwise specified in the contract, all statements, information, and recommendations in this document are provided "AS IS" without warranties, guarantees or representations of any kind, either express or implied.

The information in this document is subject to change without notice. Every effort has been made in the preparation of this document to ensure accuracy of the contents, but all statements, information, and recommendations in this document do not constitute a warranty of any kind, express or implied.

## Huawei Technologies Co., Ltd.

Address: Huawei Industrial Base Bantian, Longgang Shenzhen 518129 People's Republic of China

Website: <u>https://e.huawei.com</u>

## **About This Document**

## Purpose

This document describes the site monitoring unit SMU06T in terms of its product overview, panel and interface, liquid crystal display (LCD), common operations, maintenance and troubleshooting.

Figures in this manual are for reference only.

## **Intended Audience**

This document is intended for:

- Sales engineers
- Technical support personnel
- Maintenance personnel

## Symbol Conventions

The symbols that may be found in this document are defined as follows.

| Symbol | Description                                                                                                    |
|--------|----------------------------------------------------------------------------------------------------|
|        | Indicates a hazard with a high level of risk which,<br>if not avoided, will result in death or serious<br>injury.    |
|        | Indicates a hazard with a medium level of risk<br>which, if not avoided, could result in death or<br>serious injury. |
|        | Indicates a hazard with a low level of risk which,<br>if not avoided, could result in minor or moderate<br>injury.   |

| Symbol | Description                                                                                                    |
|--------|----------------------------------------------------------------------------------------------------|
| NOTICE | Indicates a potentially hazardous situation which,<br>if not avoided, could result in equipment damage,<br>data loss, performance deterioration, or<br>unanticipated results. |
|        | NOTICE is used to address practices not related to personal injury.                                                                                                    |
|        | Supplements the important information in the main text.                                                                                                    |
|        | NOTE is used to address information not related to personal injury, equipment damage, and environment deterioration.                                                          |

## **Change History**

Changes between document issues are cumulative. The latest document issue contains all the changes made in earlier issues.

## Issue 01 (2023-07-14)

This is the first official release.

The corresponding software version is V500R003C10.

## **Contents**

| About This Document                                                            | . ii |
|--------------------------------------------------------------------------------|------|
| 1 Product Overview                                                             | . 1  |
| 2 Component Description                                                        | . 2  |
| 2.1 SMU06T (Cabinet Scenario)                                                  | 2    |
| 2.2 SMU06T (Door-Mounted Scenario)                                             | 6    |
| 3 LCD                                                                          | 11   |
| 3.1 Buttons                                                                    | 11   |
| 3.2 Password                                                                   | 12   |
| 4 Common Tasks                                                                 | 13   |
| 4.1 Common Installation Tasks                                                  | 13   |
| 4.1.1 Setting the Display Language                                             | 13   |
| 4.1.2 Setting Basic Battery Parameters                                         | .13  |
| 4.1.3 Setting the Date and Time                                                | .14  |
| 4.1.4 Setting Alarm Enabling Function, Alarm Severities, and Associated Relays | .15  |
| 4.1.5 Setting Alarm Actions for Dry Contact Outputs                            | 15   |
| 4.1.6 Setting Alarm Conditions for Dry Contact Inputs                          | 15   |
| 4.1.7 Clearing Associations Between Alarms and Dry Contacts                    | 16   |
| 4.2 Common Maintenance Tasks                                                   | .16  |
| 4.2.1 Restoring Factory Defaults                                               | 16   |
| 4.2.2 Changing the User Password                                               | .16  |
| 4.2.3 Resetting the SMU                                                        | 17   |
| 4.2.4 Querying and Clearing Active Alarms                                      | 17   |
| 4.2.5 Querying and Clearing Historical Alarms                                  | 17   |
| 4.2.6 Clearing the Rectifiers Failing in Communication                         | .18  |
| 4.2.7 Switching Between Equalized Charging and Float Charging                  | .18  |
| 4.2.8 Powering On and Off Batteries                                            | 19   |
| 4.2.9 Powering On and Off Loads                                                | 19   |
| 4.2.10 Starting and Shutting Down Rectifiers                                   | 20   |
| 5 Remote Management                                                            | 22   |
| 5.1 NetEco Management                                                          | .22  |
| 5.1.1 BBU In-band Networking                                                   | 22   |

| 5.1.2 Logging In to the NetEco                    | 23 |
|---------------------------------------------------|----|
| 5.2 NMS Management over YDN1363 Protocol          | 24 |
| 5.2.1 Connecting a Communications Cable           |    |
| 5.2.2 Setting Parameters                          | 24 |
| 6 Maintenance and Troubleshooting                 |    |
| 6.1 Identifying Faults                            |    |
| 6.2 Component Replacement                         |    |
| 6.2.1 Replacing an SMU06T (Cabinet Scenario)      |    |
| 6.2.1.1 Replacing an SMU06T Control Board         |    |
| 6.2.1.2 Replacing an SMU06T LCD                   |    |
| 6.2.2 Replacing an SMU06T (Door-Mounted Scenario) |    |
| 6.2.2.1 Replacing an SMU06T Main Control Board    |    |
| 6.2.2.2 Replacing an SMU06T LCD                   |    |
| 6.2.2.3 Replacing an SMU06T Electronic Label      |    |
| A Technical Specifications                        | 41 |
| B LCD Menu Hierarchy                              | 43 |
| B.1 Running Information                           |    |
| B.2 Setting Wizard                                |    |
| B.3 Parameters Settings                           |    |
| B.4 Running Control                               |    |
| B.5 User Management                               | 72 |
| C Acronyms and Abbreviations                      | 73 |

## Product Overview

The site monitoring unit SMU06T (SMU for short) is a compact monitoring module that monitors and manages Huawei box-type and cabinet-type power systems.

The SMU communicates with the Huawei NetEco and a power and environment network management system (NMS), which allows you to remotely manage the power systems at multiple sites.

It also provides sensor ports, RS485/RS232 ports, and dry contact inputs/outputs to manage the power cabinet environment and report alarms.

# **2** Component Description

## 2.1 SMU06T (Cabinet Scenario)

## **Panel and Ports**

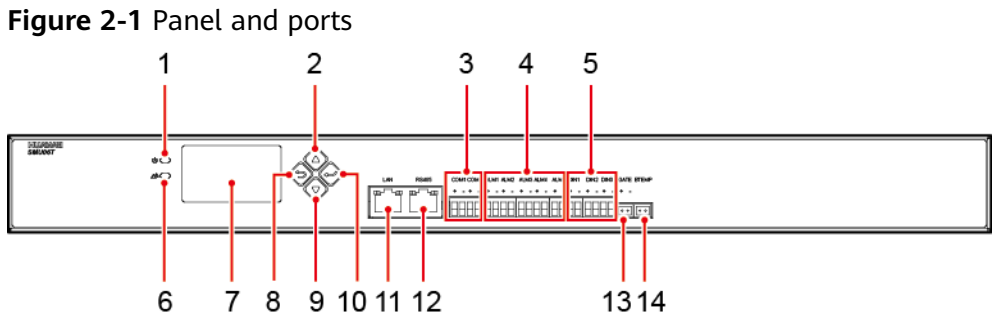

TN01W00026

| (1) Run indicator               | (2) Up button                              | (3) COM port  | (4) Dry contact<br>output ports |
|---------------------------------|--------------------------------------------|---------------|---------------------------------|
| (5) Dry contact input ports     | (6) Alarm<br>indicator                     | (7) LCD       | (8) Back button                 |
| (9) Down button                 | (10) OK button                             | (11) LAN port | (12) RS485 port                 |
| (13) Door status<br>sensor port | (14) Battery<br>temperature<br>sensor port |               |                                 |

## Indicators

Table 2-1 Indicator description

| Name               | Color | Status                | Description                                                                  |
|--------------------|-------|-----------------------|------------------------------------------------------------------------------|
| Run                | Green | Off                   | The SMU is faulty or has no DC input.                                        |
| Indicator          |       | Blinking at<br>0.5 Hz | The SMU is running properly and communicating with the host properly.        |
|                    |       | Blinking at 4<br>Hz   | The SMU is running properly but is not communicating with the host properly. |
| Alarm<br>indicator | Red   | Off                   | No critical or major alarm has been generated.                               |
|                    |       | Steady on             | A critical or major alarm has been generated.                                |

## **Communications Ports**

| Table 2-2 SMU | communications | port description |
|---------------|----------------|------------------|
|---------------|----------------|------------------|

| Port                                                                                          | Communications<br>Parameter            | Communications<br>Protocol | Function                                        |
|-----------------------------------------------------------------------------------------------|----------------------------------------|----------------------------|-------------------------------------------------|
| LAN port                                                                                      | 10M/100M<br>autonegotiation            | -                          | Reserved                                        |
| RS485 port<br>(northbound<br>communication<br>port)<br>Baud rate:<br>9600bit/s,<br>19200bit/s | Baud rate:<br>9600bit/s,               | M/S protocol               | Connects to a<br>Huawei NMS                     |
|                                                                                               | 19200bit/s                             | YDN1363 protocol           | Connects to a third-party NMS                   |
|                                                                                               |                                        | Modbus protocol            | Connects to a third-party NMS                   |
| COM1/COM2<br>ports                                                                            | Baud rate:<br>9600bit/s,<br>19200bit/s | Modbus protocol            | Connects to a<br>Huawei<br>southbound<br>device |

## **Figure 2-2** Pins in LAN/RS485 ports RJ45 female connector

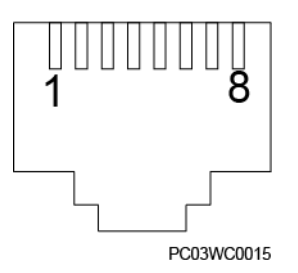

| Table 2-3 LAN | port pin | definitions |
|---------------|----------|-------------|
|---------------|----------|-------------|

| Pin        | Signal | Description            |
|------------|--------|------------------------|
| 1          | TX+    | Transmits data over FE |
| 2          | TX-    |                        |
| 3          | RX+    | Receives data over FE  |
| 6          | RX-    |                        |
| 4, 5, 7, 8 | Null   | -                      |

 Table 2-4 RS485 port pin definitions

| Pin        | Signal     | Description  |
|------------|------------|--------------|
| 1          | HRS485_TX+ | RS485 data + |
| 2          | HRS485_TX- | RS485 data – |
| 4          | HRS485_RX+ | RS485 data + |
| 5          | HRS485_RX- | RS485 data – |
| 6          | GND        | Grounded     |
| 3, 7 and 8 | Null       | -            |

 Table 2-5 COM1/COM2 ports pin definitions

| Silk Screen | Signal | Description |
|-------------|--------|-------------|
| +           | RS485+ | RS485 data+ |
| -           | RS485- | RS485 data- |

## Sensor and Dry Contact Ports

#### Figure 2-3 Sensor ports

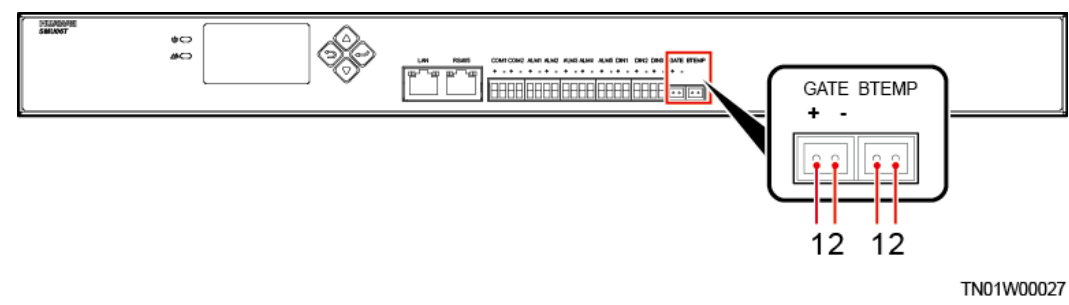

| Port Type           | Silk Screen | Description                |
|---------------------|-------------|----------------------------|
| Sensor ports        | GATE        | Door status sensor         |
|                     | BTEMP       | Battery temperature sensor |
| Dry contact inputs  | DIN1        | Dry contact input 1        |
|                     | DIN2        | Dry contact input 2        |
|                     | DIN3        | Dry contact input 3        |
| Dry contact outputs | ALM1        | Dry contact output 1       |
|                     | ALM2        | Dry contact output 2       |
|                     | ALM3        | Dry contact output 3       |
|                     | ALM4        | Dry contact output 4       |
|                     | ALM5        | Dry contact output 5       |

Table 2-6 Sensor and dry contact ports description

### Table 2-7 Sensor ports pin definitions

| Silk Screen | NO. | Pin Definition |
|-------------|-----|----------------|
| GATE        | 1   | GATE+          |
|             | 2   | GATE-          |
| BTEMP       | 1   | BTEMP          |
|             | 2   | GND            |

## 2.2 SMU06T (Door-Mounted Scenario)

## Panel

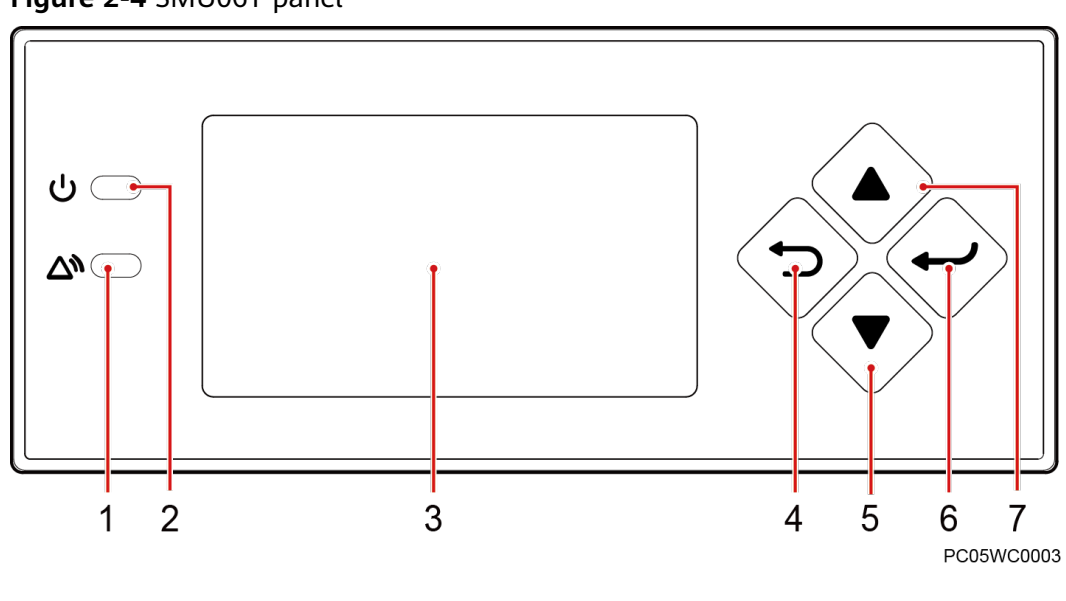

Figure 2-4 SMU06T panel

| (1) Alarm indicator | (2) Run indicator | (3) LCD       |
|---------------------|-------------------|---------------|
| (4) Back button     | (5) Down button   | (6) OK button |
| (7) Up button       |                   |               |

### Table 2-8 Indicator description

| Name               | Color | Status                | Description                                                                  |
|--------------------|-------|-----------------------|------------------------------------------------------------------------------|
| Run                | Green | Off                   | The SMU is faulty or has no DC input.                                        |
| indicator          |       | Blinking at<br>0.5 Hz | The SMU is running properly and communicating with the host properly.        |
|                    |       | Blinking at 4<br>Hz   | The SMU is running properly but fails to communicate with the host properly. |
| Alarm<br>indicator | Red   | Off                   | No critical or major alarm has been generated.                               |
|                    |       | Steady on             | A critical or major alarm has been generated.                                |

## **Port Description**

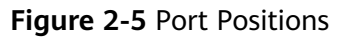

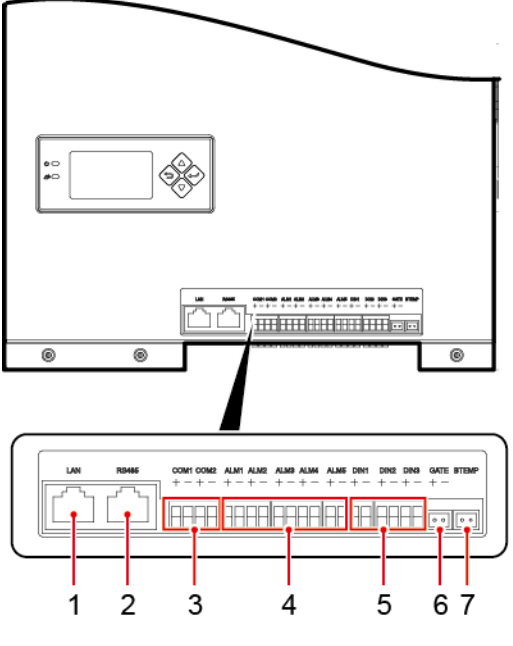

TW05W00007

| (1) LAN port                   | (2) RS485 port              | (3) COM port           |
|--------------------------------|-----------------------------|------------------------|
| (4) Dry contact output ports   | (5) Dry contact input ports | (6) Door status sensor |
| (7) Battery temperature sensor |                             |                        |

Table 2-9 SMU communications port description

| Port                                        | Communications<br>Parameter       | Communications<br>Protocol    | Function                      |
|---------------------------------------------|-----------------------------------|-------------------------------|-------------------------------|
| LAN port                                    | 10M/100M<br>autonegotiation       | -                             | Reserved                      |
| RS485 port Baud rat<br>(northbound 9600bit/ | Baud rate:<br>9600bit/s,          | M/S protocol                  | Connects to a<br>Huawei NMS   |
| communication<br>port)                      | ommunication   19200bit/s<br>ort) | YDN1363 protocol              | Connects to a third-party NMS |
|                                             | Modbus protocol                   | Connects to a third-party NMS |                               |

| Port               | Communications<br>Parameter            | Communications<br>Protocol | Function                                        |
|--------------------|----------------------------------------|----------------------------|-------------------------------------------------|
| COM1/COM2<br>ports | Baud rate:<br>9600bit/s,<br>19200bit/s | Modbus protocol            | Connects to a<br>Huawei<br>southbound<br>device |

#### Figure 2-6 Pins in LAN/RS485 ports

RJ45 female connector

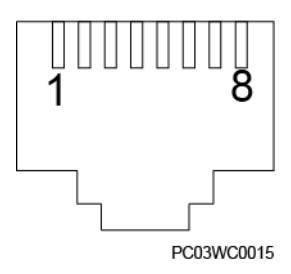

## Table 2-10 Pin definitions for the LAN port

| Pin        | Signal | Description             |
|------------|--------|-------------------------|
| 1          | TX+    | Transmits data over FE. |
| 2          | TX-    |                         |
| 3          | RX+    | Receives data over FE.  |
| 6          | RX-    |                         |
| 4, 5, 7, 8 | Null   | -                       |

 Table 2-11 Pin definitions for the RS485 port

| Pin | Signal     | Description                  |  |
|-----|------------|------------------------------|--|
| 1   | HRS485_TX+ | Transmits data over          |  |
| 2   | HRS485_TX- | RS485.                       |  |
| 3   | Null       | -                            |  |
| 4   | HRS485_RX+ | Receives data over<br>RS485. |  |
| 5   | HRS485_RX- |                              |  |
| 6   | PGND       | Signal ground                |  |
| 7   | Null       | -                            |  |

| Pin | Signal | Description |
|-----|--------|-------------|
| 8   | Null   | -           |

#### Table 2-12 Pin definitions for the COM1/2 port

| Silk Screen | Signal | Description  |
|-------------|--------|--------------|
| +           | RS485+ | RS485 data + |
| -           | RS485- | RS485 data - |

| Table 2-13 Sensor portuescription | Table | 2-13 | Sensor | portdescription |
|-----------------------------------|-------|------|--------|-----------------|
|-----------------------------------|-------|------|--------|-----------------|

| Port Type           | Silk Screen | Remarks                    |  |
|---------------------|-------------|----------------------------|--|
| Sensor ports        | GATE        | Door status sensor         |  |
|                     | BTEMP       | Battery temperature sensor |  |
| Dry contact inputs  | DIN1        | Dry contact input 1        |  |
|                     | DIN2        | Dry contact input 2        |  |
|                     | DIN3        | Dry contact input 3        |  |
| Dry contact outputs | ALM1        | Dry contact output 1       |  |
|                     | ALM2        | Dry contact output 2       |  |
|                     | ALM3        | Dry contact output 3       |  |
|                     | ALM4        | Dry contact output 4       |  |
|                     | ALM5        | Dry contact output 5       |  |

## **Sensor Ports**

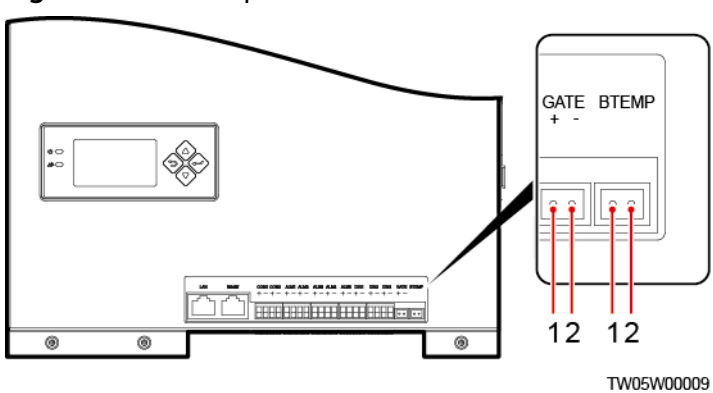

#### Figure 2-7 Sensor positions

| Silk Screen | No. | Pin Definition |
|-------------|-----|----------------|
| GATE        | 1   | GATE+          |
|             | 2   | GATE-          |
| BTEMP       | 1   | BTEMP          |
|             | 2   | GND            |

# **3** LCD

## 3.1 Buttons

The SMU panel has four buttons for setting and querying parameters on the LCD. **Table 3-1** describes the buttons.

| Table 3-1 Bullon description | Table | 3-1 | Button | description |
|------------------------------|-------|-----|--------|-------------|
|------------------------------|-------|-----|--------|-------------|

| Button                                                                                | Name         | Description                                                                                        |  |  |
|---------------------------------------------------------------------------------------|--------------|----------------------------------------------------------------------------------------------------|--|--|
|                                                                                       | Up           | Press <b>Up</b> and <b>Down</b> to scroll through the menus or to change the value of a parameter. |  |  |
| $\langle \mathbf{v} \rangle$                                                          | Down         |                                                                                                    |  |  |
| $\langle 0 \rangle$                                                                   | Cancel       | Returns to the previous menu without saving the settings.                                          |  |  |
| 1)                                                                                    | Enter        | • Enters the main menu from the standby screen.                                                    |  |  |
| $\checkmark$                                                                          |              | • Enters a submenu from the main menu.                                                             |  |  |
|                                                                                       |              | • Saves menu settings on a submenu.                                                                |  |  |
| NOTE                                                                                  |              |                                                                                                    |  |  |
| The LCE                                                                               | ) screen bec | omes dark if no button is pressed within 30 seconds.                                               |  |  |
| <ul> <li>You need to log in again if no button is pressed within 1 minute.</li> </ul> |              |                                                                                                    |  |  |
|                                                                                       |              |                                                                                                    |  |  |
| • To increase or decrease a parameter value quickly, hold down V or V.                |              |                                                                                                    |  |  |
|                                                                                       |              |                                                                                                    |  |  |
| • To restart the SMU, hold down $\checkmark$ and $\checkmark$ for 10 seconds.         |              |                                                                                                    |  |  |
|                                                                                       |              |                                                                                                    |  |  |
| <ul> <li>To incre<br/>seconds</li> </ul>                                              | ase (or decr | rease) the LCD backlight, hold down $\searrow$ and $\searrow$ (or $\checkmark$ ) for 2             |  |  |

## 3.2 Password

Two-level password management supported by the SMU, two user levels are available.

| Level    | <b>Operation Permission</b>                                                                                | Password                                                                                                    |
|----------|----------------------------------------------------------------------------------------------------|----------------------------------------------------------------------------------------------------|
| engineer | All permissions except<br>for changing the<br>administrator password<br>and resetting the web<br>password. | 000001                                                                                                    |
| admin    | Has all operation permissions.                                                                             | 012589<br>NOTE<br>The admin password can<br>only be used by the<br>administrator. It must not<br>be provided for third-party<br>maintenance personnel. |

 Table 3-2 Two-level password management

Change the preset password upon your first login to ensure the system security. For details about how to change the password, see4.2.2 Changing the User Password.

## **4** Common Tasks

## 4.1 Common Installation Tasks

## 4.1.1 Setting the Display Language

## Context

The SMU supports English and Chinese.

## **LCD Operation**

Modify the display language in either of the following ways:

- After the SMU is powered on, the screen for selecting a display language is displayed. Then select a language as required by pressing or and enter the standby screen by pressing.
- With the SMU working properly, set the language on the LCD by navigating through Main Menu > Parameters Settings > Local Parameters > Language.

## **4.1.2 Setting Basic Battery Parameters**

## Context

Basic battery parameters are the criteria for battery management and need to be set based on the actual number of battery strings and battery capacity.

## NOTICE

Incorrect setting of basic battery parameters affects battery charge and discharge management and reduces the battery lifespan.

 Table 4-1
 describes
 basic
 battery
 parameters.

| Param<br>eter                   | Description                                                                                                    | Default<br>Value                                                                                            | Value<br>Range                   |
|---------------------------------|----------------------------------------------------------------------------------------------------|----------------------------------------------------------------------------------------------------|----------------------------------|
| Battery<br>1-2<br>Connec<br>ted | N indicates the sequence number of the battery<br>string.<br>Set this parameter based on the number of<br>connected battery strings.<br>For example, if the power system reserves four<br>battery fuses or circuit breakers, but actually only<br>battery strings 1 to 3 are connected, set <b>Battery4</b><br><b>Connected</b> to <b>No</b> .                                                                                                    | Yes                                                                                                    | <ul><li>Yes</li><li>No</li></ul> |
| Battery<br>3-6<br>Connec<br>ted | -                                                                                                    | No                                                                                                    | <ul><li>Yes</li><li>No</li></ul> |
| Single-<br>String<br>Cap.       | <ul> <li>Rated capacity of a battery string.</li> <li>NOTE <ul> <li>A battery string is controlled by one battery fuse or circuit breaker.</li> </ul> </li> <li>If one fuse or circuit breaker connects to one battery string and the battery strings connected have different capacities, set Rate Capacity to the minimum battery string capacity. For example, fuse 1 connects to a 1000 Ah battery string, set Rated Capacity to 1000 Ah. If one fuse or circuit breaker connects to multiple battery strings, calculate the rated capacity based on the minimum battery strings (one 1000 Ah, the other 1500 Ah) are connected to one fuse, set Single-String Cap. to 2000 Ah (2 x 1000 Ah).</li> </ul> | 150 Ah<br>NOTE<br>The<br>default<br>value<br>various<br>depend<br>ing on<br>the<br>power<br>system<br>type. | 5-1000<br>0                      |

 Table 4-1
 Basic battery parameters

## **LCD Operation**

Set basic battery parameters on the LCD by navigating through **Main Menu** > **Setting Wizard** > **Battery Parameters**.

## 4.1.3 Setting the Date and Time

## Context

You can set the date and time based on the local time.

## LCD Operation

Set the date and time on the LCD by navigating through **Main Menu > Setting Wizard > Date and Time**.

## 4.1.4 Setting Alarm Enabling Function, Alarm Severities, and Associated Relays

## Context

#### Table 4-2 Alarm Setting

| Setting Item                       | Setting Description                                                                                                |
|------------------------------------|----------------------------------------------------------------------------------------------------|
| Enabling alarm<br>generation       | You can enable or disable each alarm based on site requirements.                                                   |
|                                    | If an alarm is enabled, the SMU generates the alarm when the alarm condition is met.                               |
|                                    | If an alarm is disabled, the SMU does not generate the alarm even though the alarm condition is met.               |
| Setting alarm severities           | There are four alarm severities: critical, major, minor,<br>and warning.<br>You can set a severity for each alarm. |
| Setting alarm<br>associated relays | You can associate alarms to relays with dry contact outputs.                                                       |

## LCD Operation

Set the alarm enabling function, alarm severities, and associated relays on the LCD by navigating through **Main Menu > Parameters Settings > Alarm Parameters > Alarm Config**.

## 4.1.5 Setting Alarm Actions for Dry Contact Outputs

## Context

You can set alarm action for associated dry contact outputs. The initial action is as follows: If an alarm is generated, the dry contact output is closed; if no alarm is generated, the dry contact output is open.

## **LCD Operation**

Set alarm actions for dry contact outputs on the LCD by navigating through **Main Menu** > **Parameters Settings** > **Alarm Parameters** > **DO Dry Contact Para.** 

## 4.1.6 Setting Alarm Conditions for Dry Contact Inputs

## Context

You can set associations between dry contact input status and alarm status. Take the DIN1 as an example. If you set the **DIN1 Alm. Cond.** to **Close**, the SMU generates a **DIN1 Alarm** when the DIN1 is closed.

## **LCD** Operation

Set the alarm conditions for dry contact inputs on the LCD by navigating through Main Menu > Parameters Settings > Alarm Parameters > DI Dry Contact Para..

## 4.1.7 Clearing Associations Between Alarms and Dry Contacts

### Context

You can clear associations between each dry contact output and the associated alarms in one-click way.

## **LCD Operation**

Clear associations between alarms and dry contacts on the LCD by navigating through **Main Menu > Parameters Settings > Alarm Parameters > Clear ALM Asso**.

## 4.2 Common Maintenance Tasks

## 4.2.1 Restoring Factory Defaults

### Context

#### NOTICE

After factory defaults are restored, the SMU restarts.

After factory defaults are restored, all parameter values change to their default factory values. You can restore the factory defaults on the LCD.

#### LCD Operation

Restore factory defaults on the LCD by navigating through **Main Menu** > **Parameters Settings** > **Restore Settings**.

## 4.2.2 Changing the User Password

#### Context

To ensure the system security, you are advised to change the password periodically.

Only the administrator has the permission to change the engineer and administrator passwords.

## **LCD Operation**

Change the password on the LCD by navigating through **Main Menu** > **User Manager** > **Change Password**.

#### **NOTE**

After selecting **Change Password**, you need select login user and enter password to log in.

- If you log in as **admin**, you can change the password for **admin** and **engineer**.
- If you log in as **engineer**, you can change the password for **engineer**.

## 4.2.3 Resetting the SMU

#### Context

Resetting the SMU takes about 10 seconds, during which time the SMU cannot monitor or manage the rectifiers, batteries, and other devices connected. After the SMU is reset, the configuration file used before resetting automatically loads. You do not have to reset the parameters.

## **LCD Operation**

Set **Reset SMU** to **Yes** on the LCD by navigating through **Main Menu** > **Running Control** > **Power System**.

## 4.2.4 Querying and Clearing Active Alarms

#### Context

Active alarms are the alarms that are not cleared.

## **LCD Operation**

View **Active Alarm** on the LCD by navigating through **Main Menu** > **Active Alarm**.

Clearing active alarms on the LCD by navigating through **Main Menu > Running Control > Clear Alarm > Active Alarm**.

## 4.2.5 Querying and Clearing Historical Alarms

#### Context

Historical alarms are alarms that have been cleared.

## **LCD Operation**

View historical alarms on the LCD by navigating through **Main Menu** > **Running Information** > **Historical Alarm**.

Set **Delete His. Alarms** to **Yes** on the LCD by navigating through **Main Menu** > **Running Control** > **Clear Alarm** > **Historical Alarm**.

## 4.2.6 Clearing the Rectifiers Failing in Communication

## Context

After you remove one or more rectifiers, the SMU generates a **Rectifier Communication Failure** alarm. If you confirm that the rectifiers will not be reinstalled, clear the configuration information about the removed rectifiers.

### **LCD Operation**

Set **Delete Rectifier** to **Yes** on the LCD by navigating through **Main Menu** > **Running Control** > **Rectifier** > **Rectifier Group**.

## 4.2.7 Switching Between Equalized Charging and Float Charging

#### Context

You can manually switch between equalized charging and float charging when the system works in manual control mode.

Batteries keep in equalized charging status after equalized charging is manually enabled. When the float charging conditions are met (for example, time for equalized charging expires), the batteries automatically transfer to float charging status.

#### Parameters

**Table 4-3** Parameter description for switching between equalized charging and float charging

| Parameter      | Description                                                     | Default Value  | Value Range                                                     |
|----------------|-----------------------------------------------------------------|----------------|-----------------------------------------------------------------|
| Charge Control | Switches between<br>equalized<br>charging and float<br>charging | Float Charging | <ul><li>Float Charging</li><li>Equalized<br/>Charging</li></ul> |

## LCD Operation

To switch between equalized charging and float charging on the LCD, perform the following steps:

- Step 1 Set System Control Mode to Manual on the LCD by navigating through Main Menu > Running Control > Power System.
- **Step 2** Set **Charge Control** to **Equalized Charging** or **Float Charging** on the LCD by navigating through **Main Menu > Running Control > Battery**.

----End

## 4.2.8 Powering On and Off Batteries

### Context

#### NOTICE

When you disconnect the battery power supply, if an AC failure occurs, all loads will be powered off. Therefore, exercise caution with this operation.

You can manually power on or off batteries only in manual mode.

#### Parameters

| Parameter    | Description                | Default Value | Value Range |
|--------------|----------------------------|---------------|-------------|
| BLVD Control | Powers on or off batteries | On            | • On        |
|              |                            |               | • Off       |

#### Table 4-4 Battery power-on/off parameter description

#### **LCD Operation**

- Step 1 Set System Control Mode to Manual on the LCD by navigating through Main Menu > Running Control > Power System.
- Step 2 Set BLVD Control to On or Off on the LCD by navigating through Main Menu > Running Control > Battery.

----End

## 4.2.9 Powering On and Off Loads

## Context

#### NOTICE

Exercise caution when powering off loads, because doing so disconnects the power supply to loads.

You can manually power on or off loads when the system works in manual control mode.

## Parameters

| <b>Table 4-5</b> Load power-on/on parameter description | Table 4-5 Load | power-on/off | parameter | description |
|---------------------------------------------------------|----------------|--------------|-----------|-------------|
|---------------------------------------------------------|----------------|--------------|-----------|-------------|

| Parameter    | Description            | Default Value | Value Range |
|--------------|------------------------|---------------|-------------|
| LLVD Control | Powers on or off loads | On            | • On        |
|              |                        |               | • Off       |

## **LCD Operation**

- Step 1 Set System Control Mode to Manual on the LCD by navigating through Main Menu > Running Control > Power System.
- Step 2 Set LLVD1-4 Control to on or off on the LCD by navigating through Main Menu > Running Control > Power System.

----End

## 4.2.10 Starting and Shutting Down Rectifiers

## Context

#### NOTICE

Exercise caution when shutting down rectifiers, because doing so decreases maximum output power and may disconnect the power supply to loads.

You can manually start or shut down rectifiers when the system works in manual control mode.

## Parameters

**Table 4-6** Rectifier startup and shutdown parameter description

| Parameter                 | Description                              | Default Value | Value Range                      |
|---------------------------|------------------------------------------|---------------|----------------------------------|
| Turn on All<br>Rectifiers | Starts all rectifiers.                   | Yes           | Yes                              |
| Turn On/Off<br>Rectifier  | Starts or shuts down a single rectifier. | On            | <ul><li>On</li><li>Off</li></ul> |

## LCD Operation

Step 1 Set System Control Mode to Manual on the LCD by navigating through Main Menu > Running Control > Power System.

- **Step 2** Set **Turn on All Rects.** to **Yes** on the LCD by navigating through **Main Menu** > **Running Control** > **Rectifier > Rectifier Group**.
- Step 3 Set Turn on/off to Off or On on the LCD by navigating through Main Menu >
   Running Control > Rectifier > Rectifier N.

----End

## **5** Remote Management

## 5.1 NetEco Management

## 5.1.1 BBU In-band Networking

- Step 1 Connect one end of a network cable to the RS485 port on the SMU.
- **Step 2** Connect the other end to the MON0 or MON1 port on the BBU.

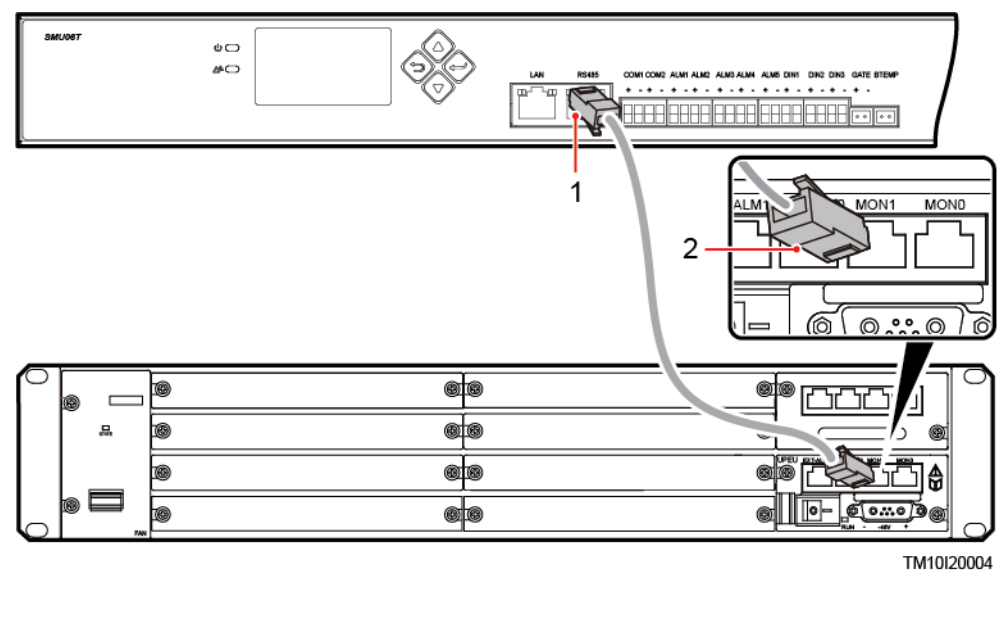

#### Figure 5-1 Connecting a communications cable

```
(1) RS485 Port (2) MON1 Port
```

**Step 3** Set the port mode, communications protocol type, baud rate, and communications address on the LCD.

| Main<br>Menu           | Second-<br>Level<br>Menu | Third-<br>Level<br>Menu | Fourth-<br>Level<br>Menu | Fifth-Level<br>Menu | Setting         |
|------------------------|--------------------------|-------------------------|--------------------------|---------------------|-----------------|
| Parameters<br>Settings | Comm.<br>Parameters      | Serial Port             | Northboun<br>d           | Port Mode           | Manual          |
|                        |                          |                         |                          | Protocol<br>Type    | M/S<br>Protocol |
|                        |                          | M/S<br>Protocol         | Baud Rate                | -                   | 9600            |
|                        |                          |                         | Comm.<br>Address         | -                   | 3               |

**Table 5-1** Setting communications parameters

----End

## 5.1.2 Logging In to the NetEco

#### Procedure

Step 1 Enter https: //NetEco IP address: port number for NetEco login (for example, https://10.10.10.1:31943) in the address box of the browser and press Enter. The NetEco login page is displayed.

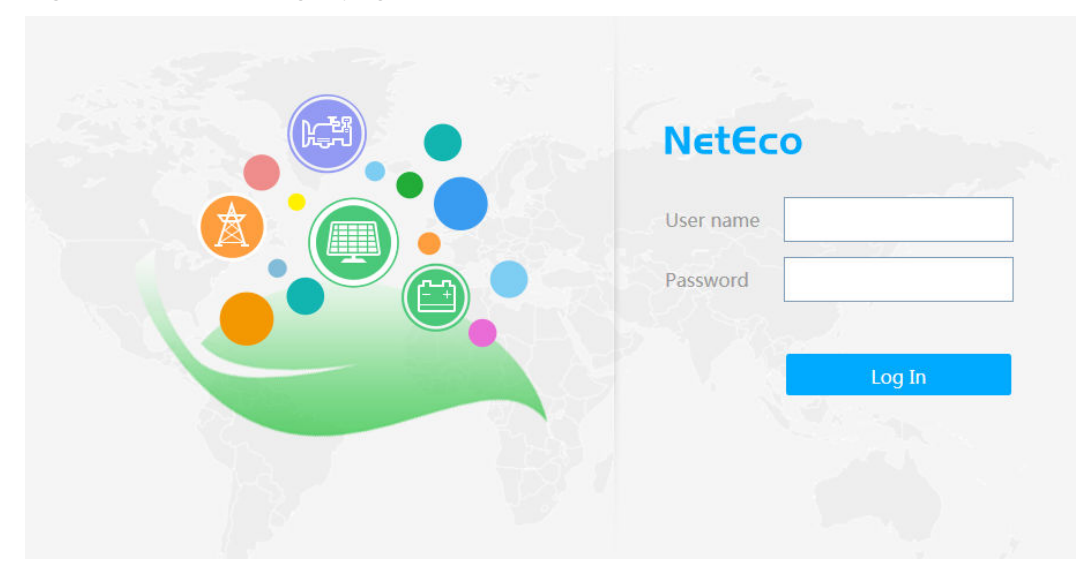

Figure 5-2 NetEco login page

**Step 2** Enter the correct user name and password and click **Log In**.

#### NOTICE

To obtain the NetEco user name and password, contact the site or equipment room network administrator.

----End

## 5.2 NMS Management over YDN1363 Protocol

## 5.2.1 Connecting a Communications Cable

- Step 1 Connect one end of a network cable to the RS485 port on the SMU.
- **Step 2** Connect the other end to the corresponding port on the power and environment monitoring device, as shown in **Figure 5-3**.

#### Figure 5-3 Connecting a communications cable

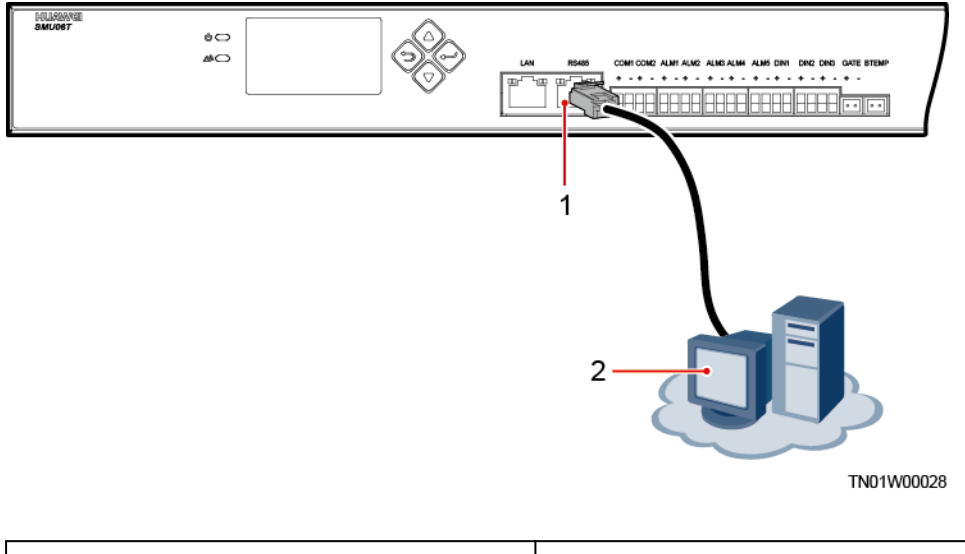

|  | (1) RS485 port on the SMU | (2) Power and environment network management system (NMS) |
|--|---------------------------|-----------------------------------------------------------|
|--|---------------------------|-----------------------------------------------------------|

----End

## 5.2.2 Setting Parameters

**Step 1** On the LCD, check that the port mode, protocol type, baud rate and communication address are the same as the default values in **Table 5-2**.

| Main<br>Menu               | Second-<br>Level<br>Menu | Third-<br>Level<br>Menu  | Fourth-Level<br>Menu | Fifth-Level<br>Menu | Default<br>Value        |
|----------------------------|--------------------------|--------------------------|----------------------|---------------------|-------------------------|
| Paramet<br>ers<br>Settings | Comm.<br>Paramet<br>ers  | Serial<br>Port           | North Bound          | Port Mode           | Manual                  |
|                            |                          |                          |                      | Protocol Type       | YDN136<br>3<br>Protocol |
|                            |                          | North<br>YDN<br>Protocol | Baud Rate            | -                   | 9600                    |
|                            |                          |                          | Comm. Address        | -                   | 1                       |

 Table 5-2 Communications parameters

----End

# 6 Maintenance and Troubleshooting

## 6.1 Identifying Faults

The following lists main faults that may occur on the SMU:

- The DC output is normal while the green indicator on the SMU is off.
- The SMU breaks down, fails to start, or its LCD or keyboard fails.
- With the alarm reporting enabled, the SMU does not report alarms when the power system is faulty.
- The SMU reports an alarm while the power system does not experience the fault.
- The SMU fails to communicate with the connected lower-level devices while the communications cables are correctly connected.
- Communication between the SMU and all rectifiers fails while both the rectifiers and the communications cables are normal.
- The SMU cannot detect the DC power distribution while the communications cables and DC power distribution are normal.
- Parameters cannot be set or operating information cannot be viewed on the SMU.

## **6.2 Component Replacement**

For details about the component replacement of this SMU, see the user manual of the power system configured with this SMU.

## 6.2.1 Replacing an SMU06T (Cabinet Scenario)

## 6.2.1.1 Replacing an SMU06T Control Board

## Prerequisites

• ESD gloves, cabinet door key, and maintenance toolkit are available.

• The new control board is intact.

### Context

- The SMU is not hot swappable. You need to disconnect the power supply to the SMU, instead of the AC input to the power system.
- To avoid damaging the LCD flat cable, pull the cable gently.
- You are advised to replace the SMU06T with power on. If the mains supply is disconnected and the battery capacity is insufficient, power supply to the site may be disconnected.

#### Procedure

- **Step 1** Record the SMU parameters.
- **Step 2** Put on the ESD gloves.
- **Step 3** Record the positions of the signal cables connected to the SMU, and disconnect the signal cables.
- **Step 4** Disconnect the cables from the power input port (J53) on the SMU control board.

**Figure 6-1** Disconnecting the input power cables

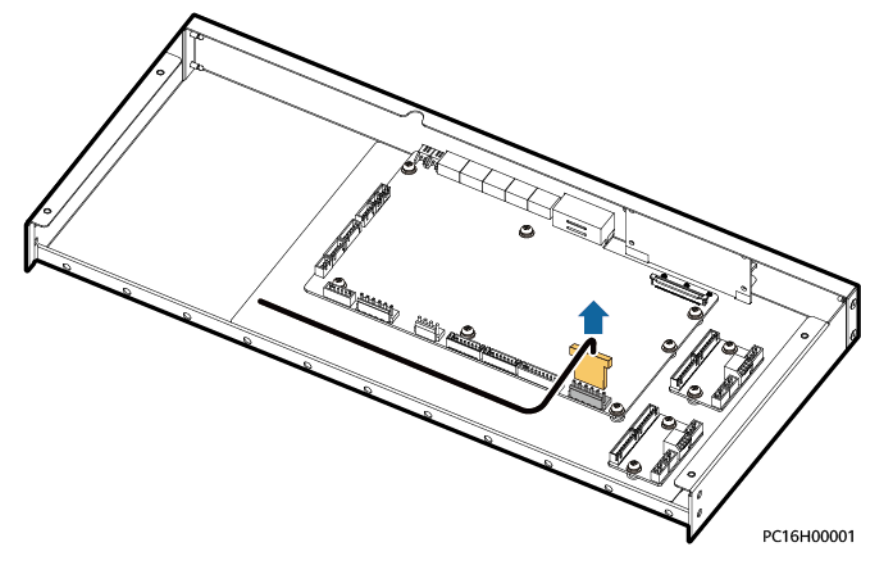

**Step 5** Remove the LCD flat cable.

- 1. Hold the two sides of the locking latch on the LCD flat cable connector, and gently and levelly disconnect the locking latch.
- 2. Hold the LCD flat cable on its two sides and gently remove it from the connector.

#### Figure 6-2 Removing the LCD flat cable

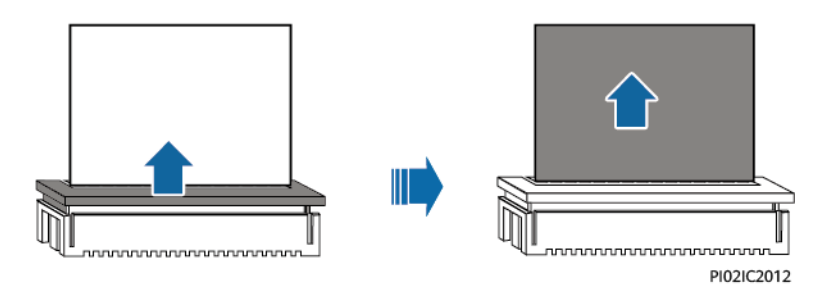

- **Step 6** Record the positions of communications and signal cables connected to the control board, label the cables, and disconnect them.
- Step 7 Take out the SMU. Then unscrew and remove the control board.

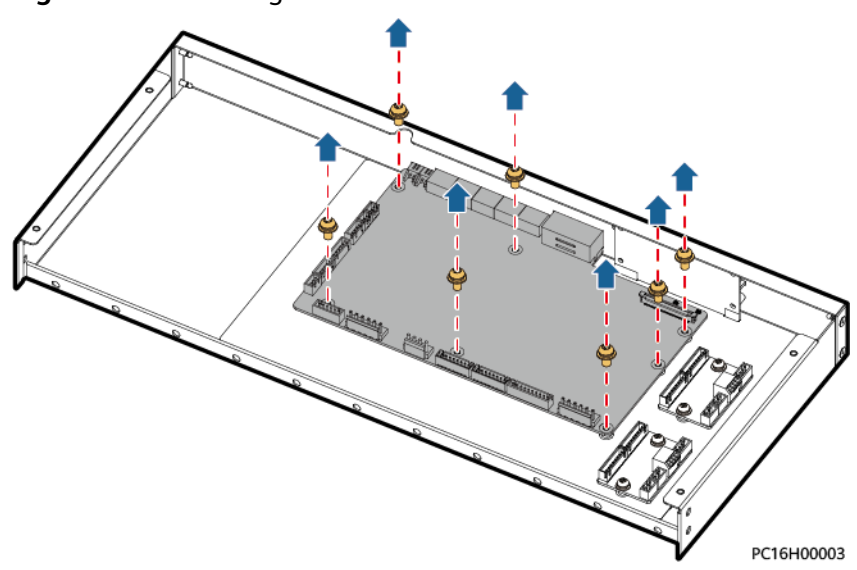

Figure 6-3 Removing the control board

- **Step 8** Place the new control board and tighten the screws.
- **Step 9** Connect the communications and signal cables to the control board based on the recorded information.
- **Step 10** Install the LCD flat cable.
  - 1. Gently and levelly insert the LCD flat cable into the connector.
  - 2. Evenly and levelly press the locking latch on the connector to lock the flat cable.
- **Step 11** Connect the cables to the power input port (J53).
- **Step 12** Connect the signal cables to the SMU based on the recorded information.
- Step 13 Remove the ESD gloves.
- **Step 14** Reset the SMU parameters.

----End

## Follow-up Procedure

Pack the faulty component and send it to the local Huawei warehouse.

## 6.2.1.2 Replacing an SMU06T LCD

#### Prerequisites

- ESD gloves, cabinet door key, and maintenance toolkit are available.
- The new LCD is intact.

## Context

- The SMU is not hot swappable. You need to disconnect the power supply to the SMU, instead of the AC input to the power system.
- To avoid damaging the LCD flat cable, pull the cable gently.
- You are advised to replace the SMU06T with power on. If the mains supply is disconnected and the battery capacity is insufficient, power supply to the site may be disconnected.

## Procedure

- **Step 1** Put on the ESD gloves.
- **Step 2** Record the positions of the signal cables connected to the SMU, and disconnect the signal cables.
- **Step 3** Disconnect the cables from the power input port (J53) on the SMU control board, as shown in Figure 6-4.

#### Figure 6-4 Disconnecting the input power cables

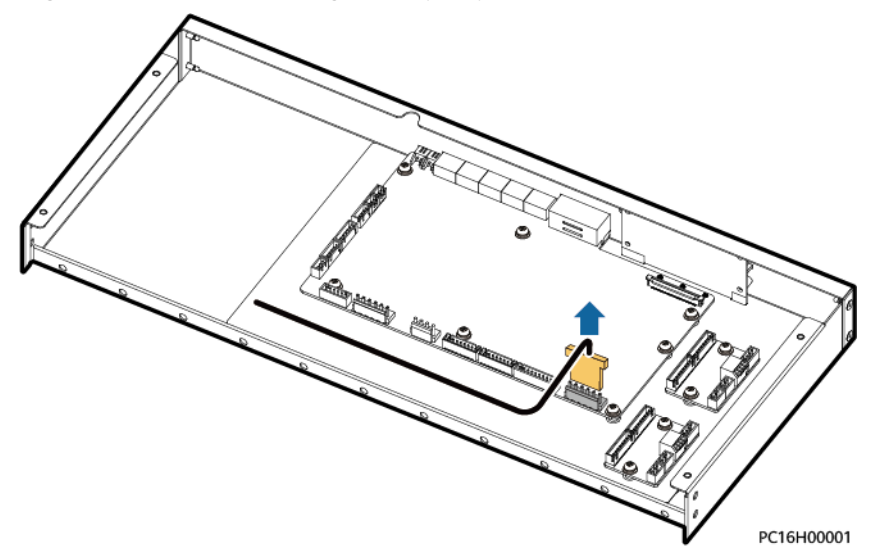

**Step 4** Remove the LCD flat cable, as shown in **Figure 6-5**.

1. Hold the two sides of the locking latch on the LCD flat cable connector, and gently and levelly disconnect the locking latch.

2. Hold the LCD flat cable on its two sides and gently remove it from the connector.

Figure 6-5 Removing the LCD flat cable

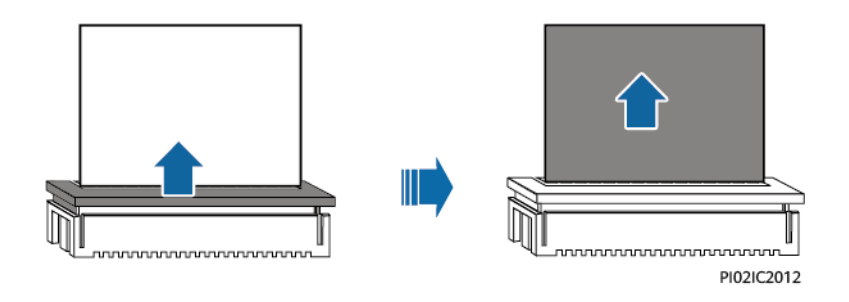

- **Step 5** Record the positions of communications and signal cables connected to the control board, label the cables, and disconnect them.
- **Step 6** Unscrew and remove the control board.

**Figure 6-6** Removing the control board

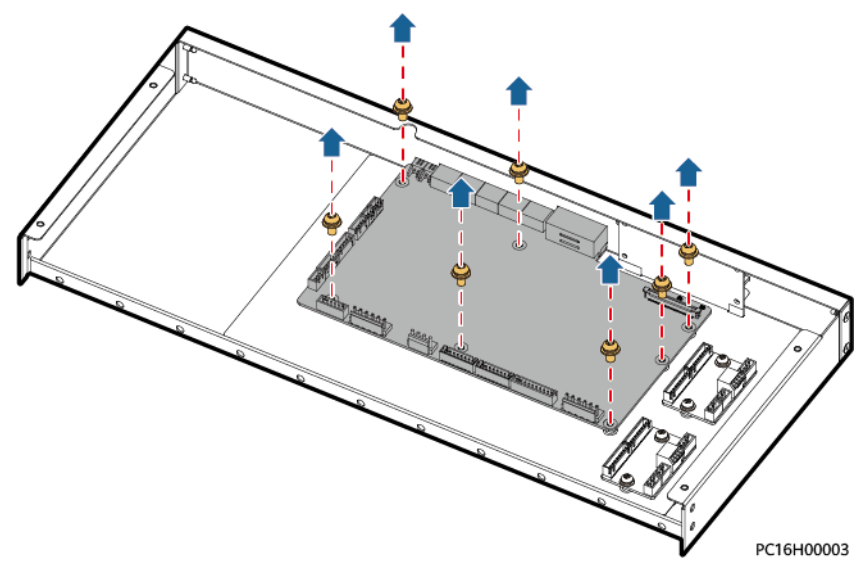

Step 7 Unscrew and remove the LCD.
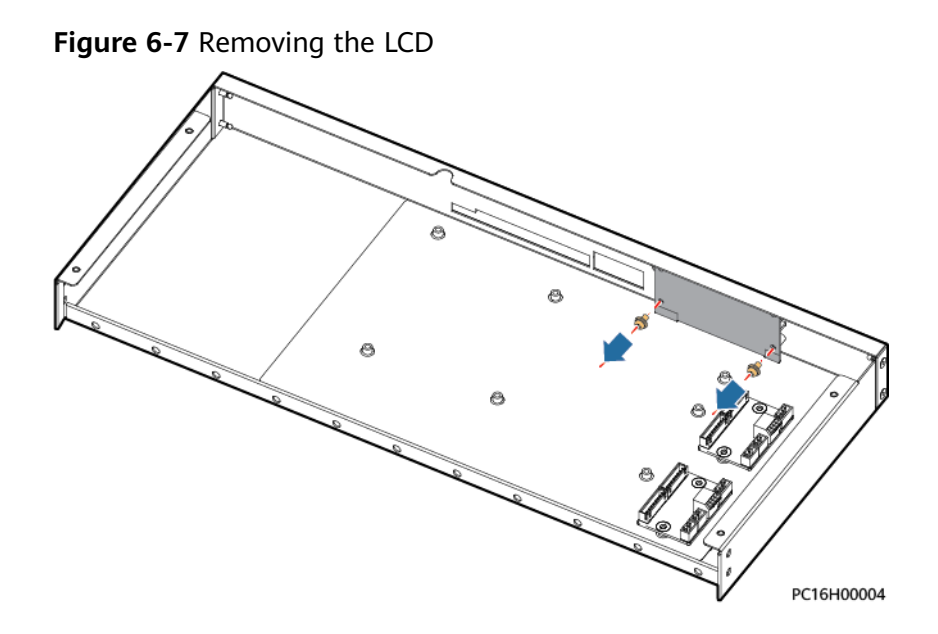

- **Step 8** Place the new LCD and tighten the screws.
- **Step 9** Reinstall the control board.
- **Step 10** Connect the communications and signal cables to the control board based on the recorded information.
- **Step 11** Install the flat cable.
  - 1. Gently and levelly insert the LCD flat cable into the connector.
  - 2. Evenly and levelly press the locking latch on the connector to lock the flat cable.
- **Step 12** Connect the cables to the power input port (J53).
- **Step 13** Connect the signal cables to the SMU based on the recorded information.
- Step 14 Remove the ESD gloves.

----End

#### **Follow-up Procedure**

Pack the faulty component and send it to the local Huawei warehouse.

### 6.2.2 Replacing an SMU06T (Door-Mounted Scenario)

#### 6.2.2.1 Replacing an SMU06T Main Control Board

#### Prerequisites

- The ESD wrist strap, protective gloves, ESD box or bag, cabinet door key, and required tools are available.
- The new control board is intact.

#### Context

- The SMU is not hot-swappable. Disconnect the input power cable from the SMU, instead of the AC input to the system.
- To avoid damaging the LCD flat cable, pull the cable gently.
- You are advised to replace the SMU06T with power on. If the mains supply is disconnected and the battery capacity is insufficient, power supply to the site may be disconnected.

#### Procedure

- **Step 1** Connect the ground cable of the ESD wrist strap, and wear the ESD wrist strap and ESD gloves.
- **Step 2** Record the cable connection positions on the SMU and mark the cables to be removed.
- Step 3 Unscrew and remove the SMU cover.

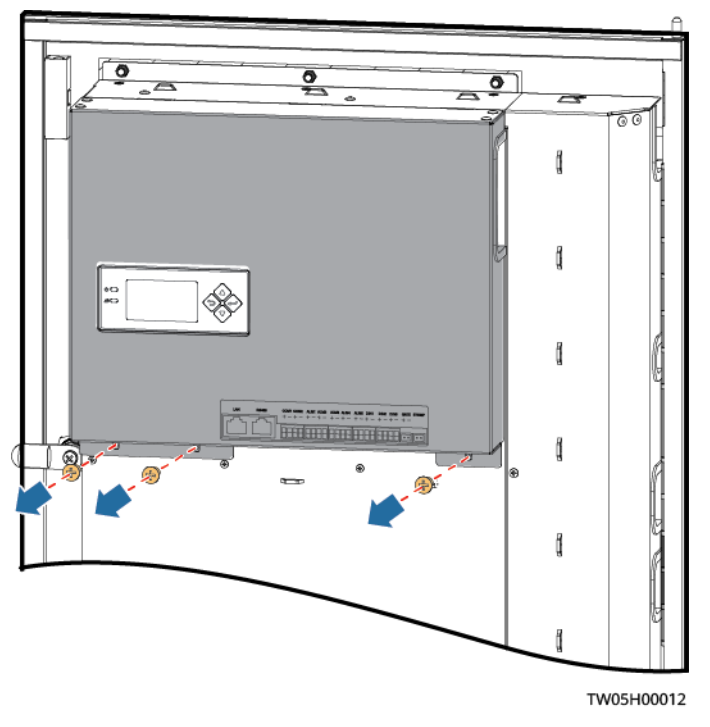

Figure 6-8 Removing the cover

**Step 4** Disconnect the cable from the power input port (J55).

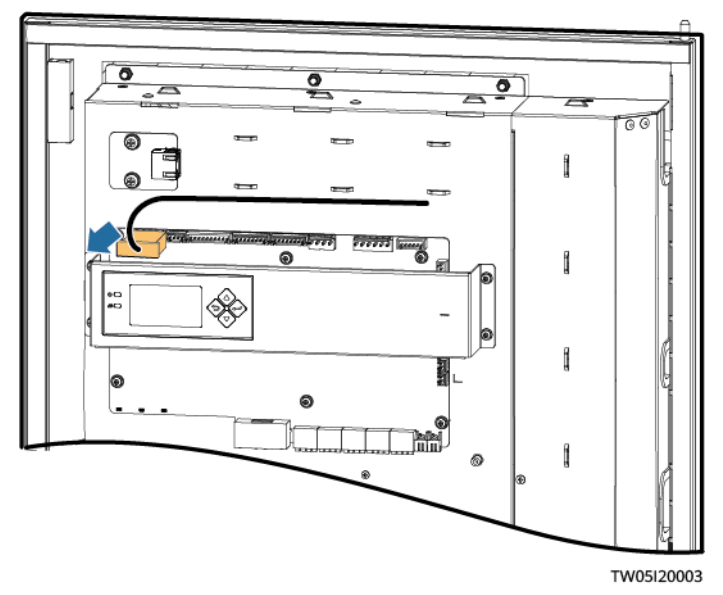

Figure 6-9 Disconnecting the cable from the power input port (J55)

#### **Step 5** Remove the LCD flat cable.

- 1. Hold the two sides of the locking latch on the LCD flat cable connector, and gently and levelly disconnect the locking latch.
- 2. Hold the LCD flat cable on its two sides and gently remove it from the connector.

Figure 6-10 Removing the LCD flat cable

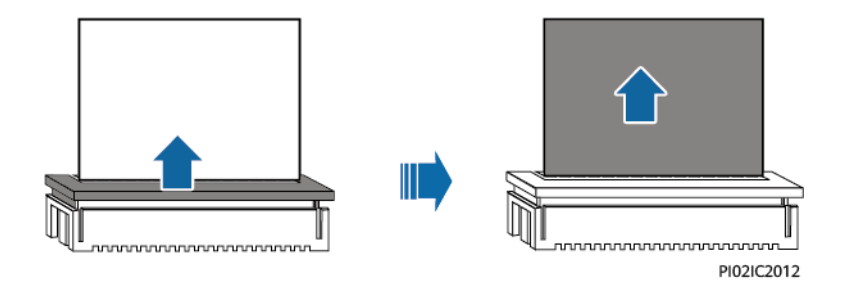

**Step 6** Unscrew the LCD panel and move the panel upward.

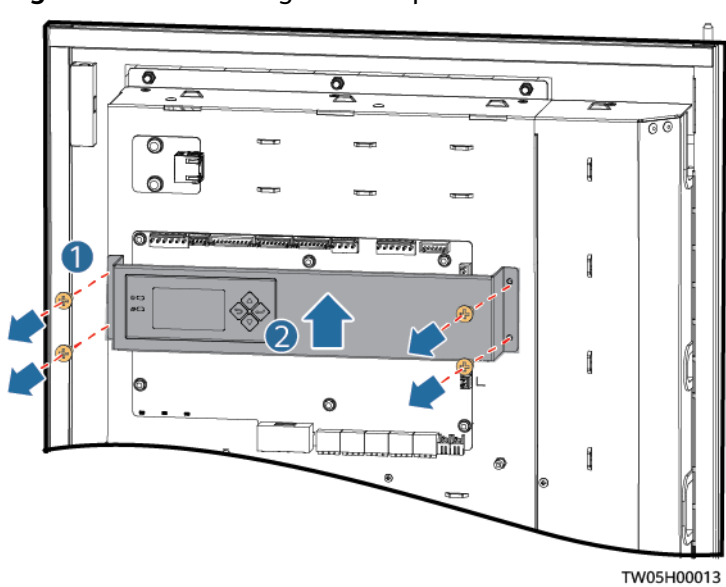

Figure 6-11 Removing the LCD panel

- **Step 7** Record the connection positions of the communications cable and signal cable on the main control board and remove the cables.
- Step 8 Unscrew and remove the main control board.

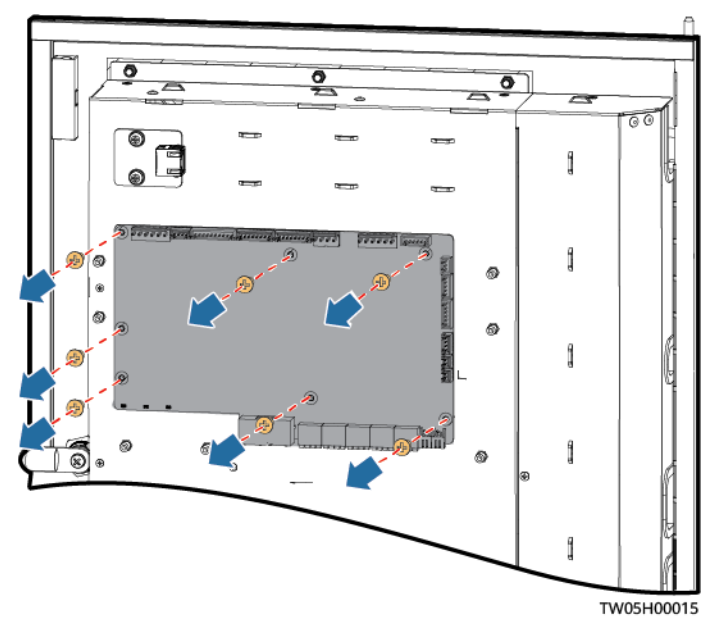

Figure 6-12 Removing the main control board

- Step 9 Place the new main control board and tighten the screws.
- **Step 10** Reconnect the communications cable and signal cable to the new main control board according to the recorded information.
- **Step 11** Reinstall the LCD panel.

#### **Step 12** Install the LCD flat cable.

- 1. Gently and levelly insert the LCD flat cable into the connector.
- 2. Evenly and levelly press the locking latch on the connector to lock the flat cable.
- **Step 13** Connect the cable to the power input port (J55).
- **Step 14** Reinstall the SMU cover.
- **Step 15** Reconnect the cables to the SMU according to the recorded information.
- **Step 16** Reset the SMU parameters.
- **Step 17** Disconnect the ground cable of the ESD wrist strap, and remove the ESD wrist strap and ESD gloves.

----End

#### Follow-up Procedure

- Check that the monitoring function is proper and that alarms can be properly reported.
- Pack the faulty component and send it to the local Huawei warehouse.

#### 6.2.2.2 Replacing an SMU06T LCD

#### Prerequisites

- The ESD wrist strap, protective gloves, ESD box or bag, cabinet door key, and required tools are available.
- The new LCD is intact.

#### Context

- The SMU is not hot-swappable. Disconnect the input power cable from the SMU, instead of the AC input to the system.
- To avoid damaging the LCD flat cable, pull the cable gently.
- You are advised to replace the SMU06T with power on. If the mains supply is disconnected and the battery capacity is insufficient, power supply to the site may be disconnected.

#### Procedure

- **Step 1** Connect the ground cable of the ESD wrist strap, and wear the ESD wrist strap and ESD gloves.
- **Step 2** Record the cable connection positions on the SMU and mark the cables to be removed.
- Step 3 Unscrew and remove the SMU cover.

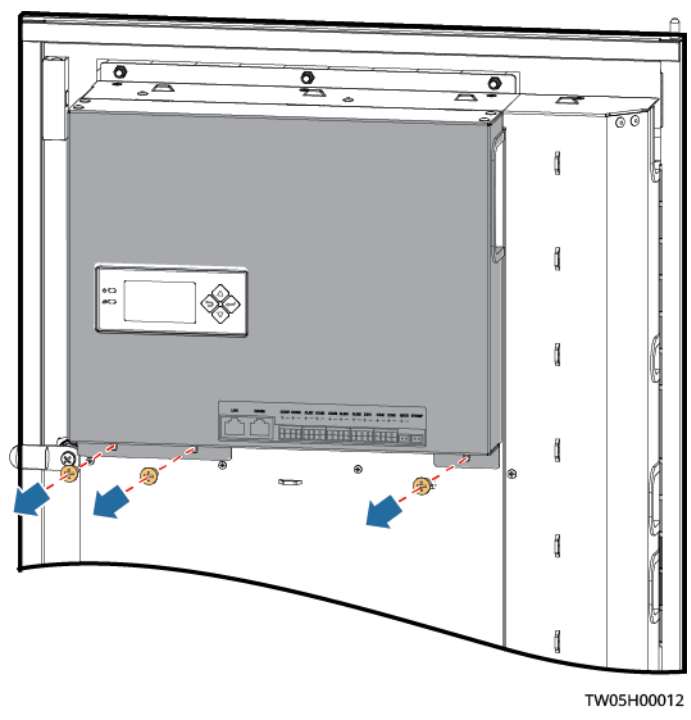

Figure 6-13 Remove the cover.

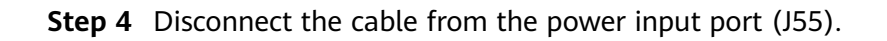

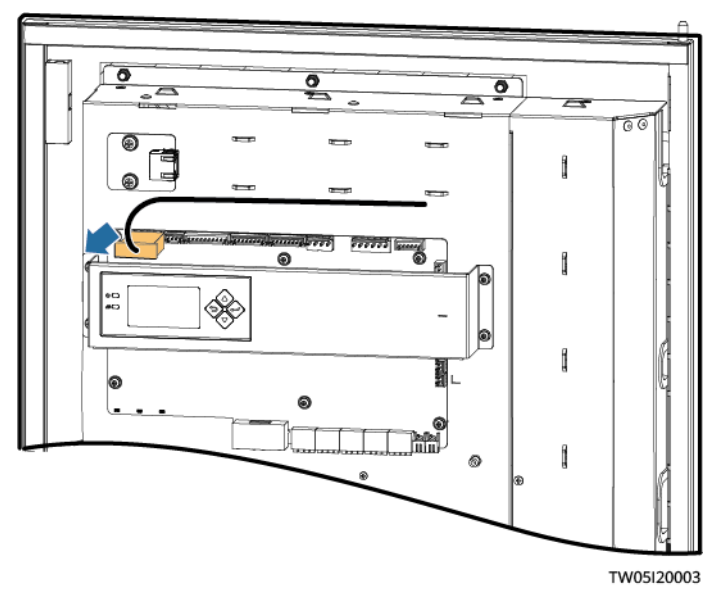

Figure 6-14 Disconnecting the input power cable

**Step 5** Remove the LCD flat cable.

- 1. Hold the two sides of the locking latch on the LCD flat cable connector, and gently and levelly disconnect the locking latch.
- 2. Hold the LCD flat cable on its two sides and gently remove it from the connector.

Figure 6-15 Removing the LCD flat cable

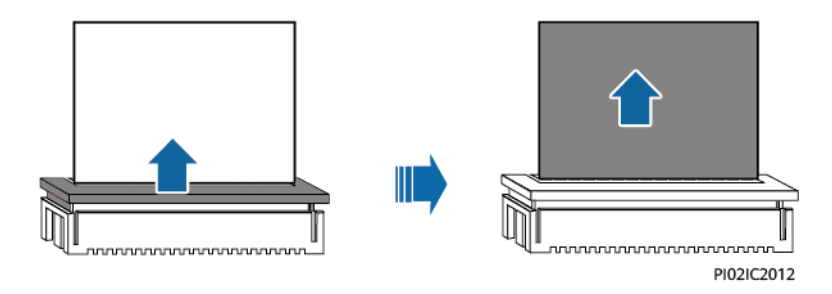

**Step 6** Unscrew the LCD panel and move the panel upward.

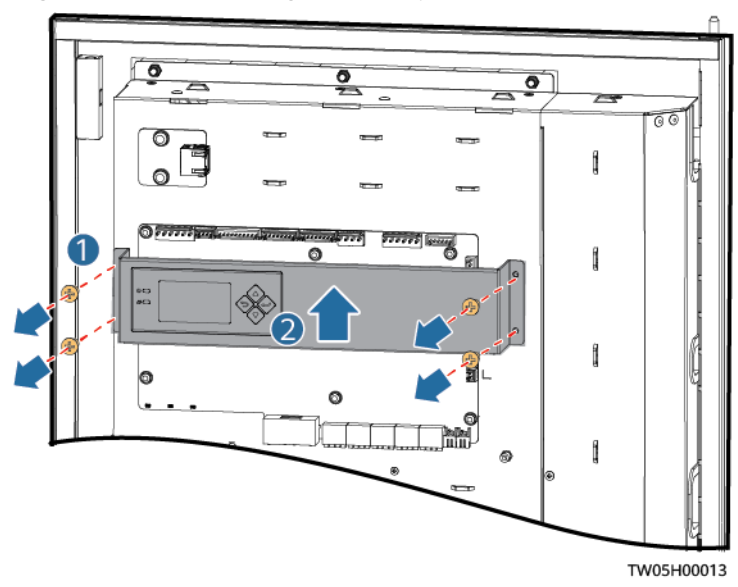

Figure 6-16 Removing the LCD panel

- **Step 7** Remove the old LCD from the LCD panel.
- **Step 8** Install a new LCD onto the LCD panel.
- **Step 9** Reinstall the LCD panel and tighten the screws.
- **Step 10** Install the LCD flat cable.
  - 1. Gently and levelly insert the LCD flat cable into the connector.
  - 2. Evenly and levelly press the locking latch on the connector to lock the flat cable.
- **Step 11** Connect the cable to the power input port (J55).
- **Step 12** Reinstall the SMU cover.
- **Step 13** Reconnect the cables to the SMU according to the recorded information.
- **Step 14** Disconnect the ground cable of the ESD wrist strap, and remove the ESD wrist strap and ESD gloves.

----End

#### Follow-up Procedure

- Check that the LCD can display information properly and that alarms can be reported properly.
- Pack the faulty component and send it to the local Huawei warehouse.

#### 6.2.2.3 Replacing an SMU06T Electronic Label

#### Prerequisites

- The ESD wrist strap, protective gloves, ESD box or bag, cabinet door key, and required tools are available.
- The new electronic label is intact.

#### Context

- The SMU is not hot-swappable. Disconnect the input power cable from the SMU, instead of the AC input to the system.
- To avoid damaging the LCD flat cable, pull the cable gently.
- You are advised to replace the SMU06T with power on. If the mains supply is disconnected and the battery capacity is insufficient, power supply to the site may be disconnected.

#### Procedure

- **Step 1** Connect the ground cable of the ESD wrist strap, and wear the ESD wrist strap and ESD gloves.
- **Step 2** Record the cable connection positions on the SMU and mark the cables to be removed.
- **Step 3** Unscrew and remove the SMU cover.

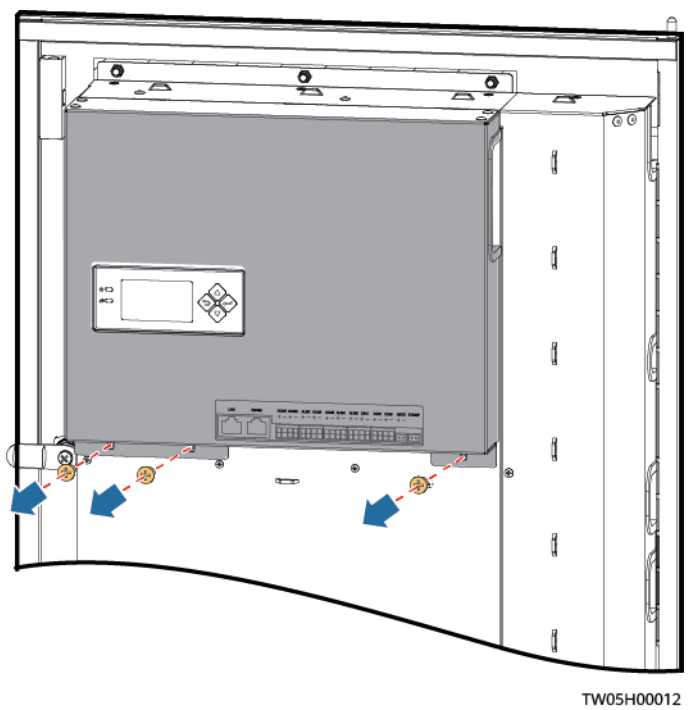

Figure 6-17 Removing the cover

- **Step 4** Record the cable connection positions on the electronic label, label the cables, and remove the cables.
- **Step 5** Unscrew and remove the electronic label.

**Figure 6-18** Removing the electronic label

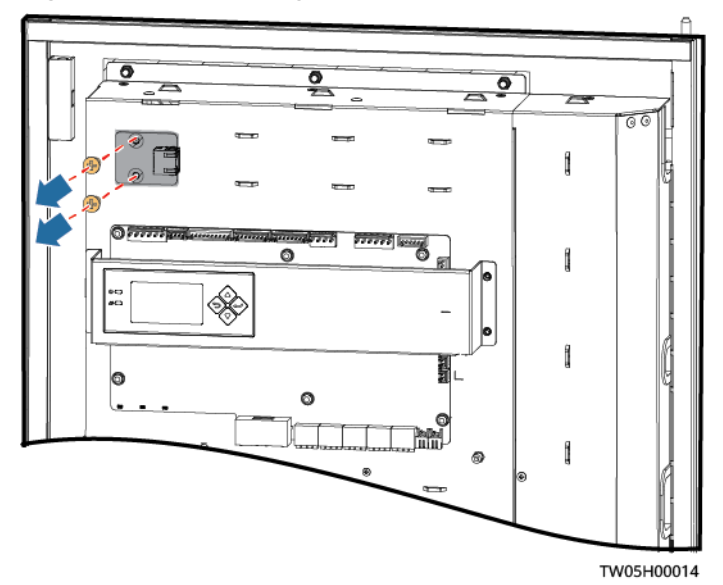

- **Step 6** Place the new electronic label and tighten the screws to install the new electronic label.
- **Step 7** Reconnect cables to the electronic label according to the recorded information.

**Step 8** Reinstall the SMU cover.

- **Step 9** Reconnect the cables to the SMU according to the recorded information.
- **Step 10** Reset the SMU parameters.
- **Step 11** Disconnect the ground cable of the ESD wrist strap, and remove the ESD wrist strap and ESD gloves.

----End

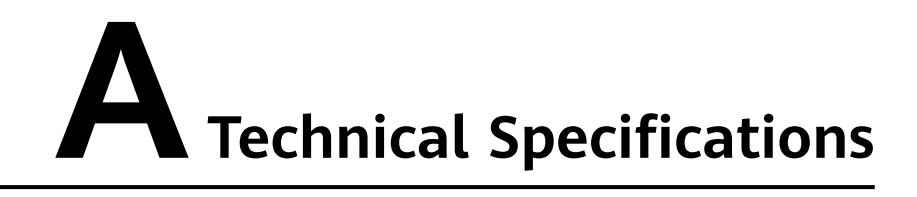

| Category                        | Item                    | Specifications                                                                                                    |
|---------------------------------|-------------------------|----------------------------------------------------------------------------------------------------|
| Environmental<br>specifications | Operating temperature   | -40°C to +70°C<br><b>NOTE</b><br>The LCD on the SMU can<br>properly operate at -20°C<br>to +70°C and remains<br>intact below -20°C.                 |
|                                 | Storage temperature     | -40°C to +70°C                                                                                                    |
|                                 | Relative humidity       | 5% RH to 95% RH (non-<br>condensing)                                                                                                    |
|                                 | Altitude                | 0 to 4000 m: When the<br>altitude ranges from<br>2000 m and 4000 m, the<br>operating temperature is<br>derated by 1°C for each<br>additional 200 m. |
|                                 | Others                  | Free from conductive<br>dust, corrosive gas, or<br>potential explosion risks.                                                                       |
| Power input                     | Operating voltage       | -36 V DC to -72 V DC<br>(rated voltage: -48 V<br>DC)                                                                                                |
| EMC                             | Conducted emission (CE) | EN55022 CLASS A                                                                                                    |
|                                 | Radiated interference   | EN55022 CLASS A                                                                                                    |

| Category                        | Item                                 | Specifications                                                                                                    |
|---------------------------------|--------------------------------------|----------------------------------------------------------------------------------------------------|
|                                 | Electrostatic disturbance            | • For the shell: contact<br>discharge: 6 kV; air<br>discharge: 8 kV<br>(criterion B). The shell<br>has been powered on<br>before the test.                                  |
|                                 |                                      | <ul> <li>For the conductor in<br/>the signal port:<br/>contact discharge: 2<br/>kV (criterion R). The<br/>conductor has been<br/>powered on before<br/>the test.</li> </ul> |
|                                 | Transmission anti-<br>interference   | Power port: 10 V<br>(criterion A); signal port:<br>3 V (criterion A)                                                                                                    |
|                                 | Radiation disturbance                | 10 V/m, criterion A                                                                                                    |
| Surge                           | COM port                             | Differential mode: 250 A;<br>common mode: 250 A                                                                                                    |
|                                 | RS485/RS232 port                     | Differential mode: 250 A;<br>common mode: 250 A<br>(criterion B)                                                                                                    |
|                                 | Dry contact input ports              | DIN1 to DIN3:<br>differential mode: 1 kV;<br>common mode: 2 kV                                                                                                    |
|                                 | Dry contact output ports             | ALM1-ALM5: differential<br>mode: 1 kV; common<br>mode: 2 kV                                                                                                    |
|                                 | Battery temperature sensor port      | Differential mode: 500 V;<br>common mode: 1000 V                                                                                                    |
|                                 | DC port                              | Power input port:<br>differential mode: 2 kV;<br>common mode: 4 kV                                                                                                    |
| Safety regulation certification | -                                    | Main components of the<br>SMU and the printed<br>circuit board (PCB)<br>comply with IEC60950-1,<br>EN60950-1 and GB4943.                                                    |
| Reliability specifications      | Mean time between<br>failures (MTBF) | ≥ 300,000 hours                                                                                                    |
|                                 | Annual repair rate                   | < 1%                                                                                                    |
|                                 | Service life                         | > 10 years                                                                                                    |

# **B** LCD Menu Hierarchy

#### 

- The menu hierarchy and parameter display depend on the system type, parameter settings, and device connections.
- The # means that the menu is available only when the associated equipment is connected or associated parameter is set.

## **B.1 Running Information**

| Second-Level Menu | Third-Level Menu  | Fourth-Level Menu  | Fifth-Level Menu |
|-------------------|-------------------|--------------------|------------------|
| Power System      | Basic Information | System Voltage     | -                |
|                   |                   | Total Load Current | -                |
|                   |                   | Phase L1 Voltage   | -                |
|                   |                   | Phase L2 Voltage   | -                |
|                   |                   | Phase L3 Voltage   | -                |
|                   |                   | Phase L1 Current   | -                |
|                   |                   | Phase L2 Current   | -                |
|                   |                   | Phase L3 Current   | -                |
|                   |                   | L1 Curr Unb Rate   | -                |
|                   |                   | L2 Curr Unb Rate   | -                |
|                   |                   | L3 Curr Unb Rate   | -                |
|                   |                   | Total Active Power | -                |
|                   |                   | L1 Active Power    | -                |
|                   |                   | L2 Active Power    | -                |

| Table B-1 | Runnina | Information | menu | hierarch | 1 |
|-----------|---------|-------------|------|----------|---|
|           | Running | mormation   | menu | merareny | 1 |

| Second-Level Menu | Third-Level Menu | Fourth-Level Menu        | Fifth-Level Menu |
|-------------------|------------------|--------------------------|------------------|
|                   |                  | L3 Active Power          | -                |
|                   |                  | AC Frequency             | -                |
|                   | Shared Load      | Common Total<br>Consump  | -                |
|                   |                  | Common Total Current     | -                |
|                   |                  | Comm Cons Last Mon.      | -                |
|                   | User n Load      | Usern Total Consump      | -                |
|                   |                  | Usern Voltage            | -                |
|                   |                  | Usern Total Cur          | -                |
|                   |                  | Usern Curr Mnth Elec     | -                |
|                   |                  | Usern Month Cons<br>Prop | -                |
|                   |                  | Usern Curr Prop          | -                |
|                   |                  | Usern Cons Last Mon.     | -                |
| Rectifier         | Rectifier Group  | Total DC Curr            | -                |
|                   |                  | Total Power              | -                |
|                   |                  | Load Usage Rate          | -                |
|                   |                  | Total AC Input Power     | -                |
|                   | Rectifier n      | DC Output Volt           | -                |
|                   |                  | DC Output Curr           | -                |
|                   |                  | DC Output Power          | -                |
|                   |                  | AC Input Voltage         | -                |
|                   |                  | Run State                | -                |
|                   |                  | Temperature              | -                |
|                   |                  | Hardware Version         | -                |
|                   |                  | Software Version         | -                |
|                   |                  | Barcode                  | -                |
| SSU               | SSU Group        | Total Out Energy         | -                |
|                   |                  | Total Output Curr        | -                |
|                   | SSU n            | Output Volt              | -                |
|                   |                  | Output Curr              | -                |

| Second-Level Menu                              | Third-Level Menu     | Fourth-Level Menu    | Fifth-Level Menu |
|------------------------------------------------|----------------------|----------------------|------------------|
|                                                |                      | Input Volt           | -                |
|                                                |                      | No/Off Status        | -                |
|                                                |                      | SW Version           | -                |
|                                                |                      | HW Version           | -                |
| Battery                                        | Battery Group        | Battery Status       | -                |
| NOTE<br>This parameter is                      |                      | Total Batt. Current  | -                |
| available only when<br>lead-acid batteries are |                      | Total Rated Cap.     | -                |
| configured.                                    |                      | Remain Cap. Percent  | -                |
|                                                |                      | Backup Time          | -                |
|                                                |                      | Cur. Limiting Status | -                |
|                                                |                      | Test Status          | -                |
|                                                |                      | Battery Temp. 1      | -                |
|                                                | Battery String n     | Middle Voltage       | -                |
|                                                | Battery Test Records | -                    | -                |
| Cell Detector Group                            | Batt. Cell DetectorN | Batt. Detector Addr. | -                |
|                                                |                      | Batt.n Celln Volt.   | -                |
| AlM n                                          | AC Frequency         | -                    | -                |
|                                                | Phase L1 Voltage     | -                    | -                |
|                                                | Phase L2 Voltage     | -                    | -                |
|                                                | Phase L3 Voltage     | -                    | -                |
|                                                | Phase L1 Current     | -                    | -                |
|                                                | Phase L2 Current     | -                    | -                |
|                                                | Phase L3 Current     | -                    | -                |
|                                                | Active Power         | -                    | -                |
|                                                | Total Power Factor   | -                    | -                |
|                                                | Active Electricity   | -                    | -                |
|                                                | SoftWare Version     | -                    | -                |
|                                                | Hardware Version     | -                    | -                |
|                                                | BootLoader Version   | -                    | -                |
| Equip Int AC.n#                                | A/C Status           | -                    | -                |

| Second-Level Menu | Third-Level Menu     | Fourth-Level Menu | Fifth-Level Menu    |  |
|-------------------|----------------------|-------------------|---------------------|--|
|                   | Compressor Status    | -                 | -                   |  |
|                   | Indoor Vent Temp.    | -                 | -                   |  |
|                   | External Temp.       | -                 | -                   |  |
|                   | Internal Fan Speed   | -                 | -                   |  |
|                   | External Fan Speed   | -                 | -                   |  |
|                   | A/C Runtime          | -                 | -                   |  |
|                   | Compressor Runtime   | -                 | -                   |  |
|                   | Device Model         | -                 | -                   |  |
|                   | A/C Software Version | -                 | -                   |  |
|                   | DC Power             | -                 | -                   |  |
|                   | Input Volt.          | -                 | -                   |  |
|                   | Running Current      | -                 | -                   |  |
|                   | Comm. Address        | -                 | -                   |  |
|                   | A/C Name             | -                 | -                   |  |
| Batt Int AC.n#    | A/C Status           | -                 | -                   |  |
|                   | Compressor Status    | -                 | -                   |  |
|                   | Indoor Vent Temp.    | -                 | -                   |  |
|                   | External Temp.       | -                 | -                   |  |
|                   | Internal Fan Speed   | -                 | -                   |  |
|                   | External Fan Speed   | -                 | -                   |  |
|                   | A/C Runtime          | -                 | -                   |  |
|                   | Compressor Runtime   | -                 | -                   |  |
|                   | Device Model         | -                 | -                   |  |
|                   | A/C Software Version | -                 | -                   |  |
|                   | Comm. Address        | -                 | -                   |  |
|                   | A/C Name             | -                 | -                   |  |
|                   | System Time          | -                 | -                   |  |
| DCDU#             | DCDU Dev n           | Basic Information | Major Current       |  |
|                   |                      |                   | Minor Current       |  |
|                   |                      |                   | Ambient Temperature |  |

| Second-Level Menu    | Third-Level Menu    | Fourth-Level Menu    | Fifth-Level Menu        |
|----------------------|---------------------|----------------------|-------------------------|
|                      |                     |                      | Ambient Humidity        |
|                      |                     |                      | Outdoor Amb. TS         |
|                      |                     |                      | Indoor Vent TS          |
|                      |                     |                      | Temp1                   |
|                      |                     |                      | Temp2                   |
|                      |                     | A/C Info             | A/C Status              |
|                      |                     |                      | A/C Compressor Stat.    |
|                      |                     |                      | A/C Indoor Vent Temp    |
|                      |                     |                      | A/C External Temp.      |
|                      |                     |                      | A/C Inter. Fan Speed    |
|                      |                     |                      | A/C Exter. Fan Speed    |
|                      |                     |                      | A/C Runtime             |
|                      |                     |                      | A/C Compress<br>Runtime |
|                      |                     | Fan Info             | Fan n Speed             |
|                      |                     | Asset Info           | Software Version        |
|                      |                     |                      | Hardware Version        |
| DMU#                 | DMU n               | Equip Model          | -                       |
|                      |                     | Comm Status          | -                       |
|                      |                     | DC Output Voltage    | -                       |
|                      |                     | Load n Voltage       | -                       |
|                      |                     | Load Current         | -                       |
|                      |                     | Load n Current       | -                       |
|                      |                     | Total Load Power     | -                       |
|                      |                     | Software Version     | -                       |
|                      |                     | Hardware Version     | -                       |
|                      |                     | Total Load Energy Co | -                       |
| Temp. Control Info.# | Temp. Control Group | Indoor Vent Temp.    | -                       |
|                      |                     | Outdoor Amb. Temp.   | -                       |
|                      |                     | Pwr Cab. Vent Temp.  | -                       |

| Second-Level Menu | Third-Level Menu      | d-Level Menu Fourth-Level Menu |   |
|-------------------|-----------------------|--------------------------------|---|
|                   |                       | Equip Cab. Vent Temp.          | - |
|                   | Fan Group             | Fan 1 Speed                    | - |
| Historical Alarm  | -                     | -                              | - |
| Performance       | Mains Pwr Cons        | -                              | - |
|                   | D.G.Output Power      | -                              | - |
|                   | DC Load Pwr Cons      | -                              | - |
|                   | Discharge Capacity -  |                                | - |
|                   | Solar Energy Supply   | -                              | - |
|                   | Usr n Total Cons Prop | -                              | - |
|                   | User n Total Consump  | -                              | - |

## **B.2 Setting Wizard**

| Table B-2 Setting Wizard | l menu hierarchy |
|--------------------------|------------------|
|--------------------------|------------------|

| Second-Level<br>Menu                           | Third-Level<br>Menu    | Fourth-Level<br>Menu | Fifth-Level<br>Menu | Default<br>Value | Value Range        |
|------------------------------------------------|------------------------|----------------------|---------------------|------------------|--------------------|
| Power System                                   | Near Maint<br>Net Port | -                    | -                   | Disable          | Enable,<br>Disable |
| Battery<br>Parameters                          | Battery n<br>Connected | -                    | -                   | Yes/No           | Yes, No            |
| NOTE<br>This<br>parameter is                   | Single-String<br>Cap.  | -                    | -                   | 150 Ah           | 5-10000            |
| available only<br>when lead-<br>acid batteries | Shunt Max.<br>Volt.    | -                    | -                   | 25 mV            | 5-150              |
| are<br>configured.                             | Shunt Max.<br>Cur.     | -                    | -                   | 300 A            | 5-3000             |
| Date and<br>Time                               | Date and<br>Time       | -                    | -                   | -                | -                  |
| Network                                        | Local Port IP          | -                    | -                   | 192.168.0.10     | -                  |
| Parameters                                     | Local Subnet<br>Mask   | -                    | -                   | 255.255.255.0    | -                  |
|                                                | Local Default<br>GW    | -                    | -                   | 192.168.0.1      | -                  |

| Second-Level<br>Menu | Third-Level<br>Menu     | Fourth-Level<br>Menu | Fifth-Level<br>Menu | Default<br>Value | Value Range |
|----------------------|-------------------------|----------------------|---------------------|------------------|-------------|
|                      | Local NetEco<br>Prim IP | -                    | -                   | 192.168.0.11     | -           |
|                      | Local NetEco<br>BAK IP  | -                    | -                   | 192.168.0.10     | -           |
|                      | Local NetEco<br>pORT    | -                    | -                   | 31220            | 1-65535     |

## **B.3 Parameters Settings**

| Fable B-3 Paramete | ers Settings m | enu hierarchy |
|--------------------|----------------|---------------|
|--------------------|----------------|---------------|

| Second-Level<br>Menu | Third-Level<br>Menu                                                                                             | Fourth-Level<br>Menu                                                                                              | Fifth-Level<br>Menu  | Default Value             | Value Range                                           |
|----------------------|----------------------------------------------------------------------------------------------------|----------------------------------------------------------------------------------------------------|----------------------|---------------------------|-------------------------------------------------------|
| Power System         | Basic<br>Parameters                                                                                             | АС Туре                                                                                                    | -                    | Three Phases              | Three Phases,<br>Single Phase,<br>Three Live<br>Lines |
|                      |                                                                                                    | LLVDn Enable                                                                                                    | -                    | Yes                       | Yes, No                                               |
|                      |                                                                                                    | Branch Name<br>n                                                                                                  | -                    | None                      | -                                                     |
|                      |                                                                                                    | Mobile DG<br>Auto-Aense                                                                                           | -                    | Disable                   | Enable,<br>Disable                                    |
|                      | Battery Type<br>NOTE<br>This<br>parameter is<br>displayed only<br>when Hi temp<br>batt sensing<br>is set to No. | -                                                                                                    | Lead Acid<br>Battery | Lead Acid<br>Battery, TCB |                                                       |
|                      |                                                                                                    | TCB auto-<br>sensing<br><b>NOTE</b><br>This<br>parameter is<br>displayed<br>based on the<br>power system<br>type. | -                    | Yes                       | Yes, No                                               |
|                      | LLVD<br>Parameters                                                                                              | LLVDn Mode                                                                                                    | -                    | Time Mode                 | Voltage Mode,<br>Power Mode,<br>Time Mode             |

| Second-Level<br>Menu                                                         | Third-Level<br>Menu                                                                                                    | Fourth-Level<br>Menu                                                                                     | Fifth-Level<br>Menu | Default Value | Value Range        |
|------------------------------------------------------------------------------|----------------------------------------------------------------------------------------------------|----------------------------------------------------------------------------------------------------|---------------------|---------------|--------------------|
| NOTE<br>This<br>parameter is<br>valid when<br>LLVDn Enable<br>is set to Yes. | LLVDn<br>Voltage<br><b>NOTE</b><br>This<br>parameter is<br>valid when<br><b>LLVDn Mode</b><br>is set to<br><b>Voltage</b><br><b>Mode</b> . | -                                                                                                    | 44.0 V              | 35.0-56.0     |                    |
|                                                                              |                                                                                                    | LLVDn Con.<br>Volt.                                                                                      | -                   | 51.5 V        | 37.0-58.0          |
|                                                                              |                                                                                                    | LLVDn Power<br>NOTE<br>This<br>parameter is<br>valid when<br>LLVDn Mode<br>is set to<br>Power Mode.      | -                   | 10.000kWh     | 0.000-65.000       |
|                                                                              |                                                                                                    | LLVDn Time<br>NOTE<br>This<br>parameter is<br>valid when<br>LLVDn Mode<br>is set to Time<br>Mode.        | -                   | 360 Min-      | 5-1000             |
|                                                                              | LLVDn Ex<br>Parameters                                                                                                    | Timed Enable                                                                                             | -                   | Disable       | Enable,<br>Disable |
|                                                                              | Start Time n<br>NOTE<br>This<br>parameter is<br>valid when<br>Timed Enable<br>is set to<br>Enable.                                         | -                                                                                                    | 00:00:00            | -             |                    |
|                                                                              |                                                                                                    | Time Duration<br>n<br>NOTE<br>This<br>parameter is<br>valid when<br>Timed Enable<br>is set to<br>Enable. | -                   | 0Min          | 0-1440             |

| Second-Level<br>Menu | Third-Level<br>Menu    | Fourth-Level<br>Menu                                                                                              | Fifth-Level<br>Menu | Default Value | Value Range        |
|----------------------|------------------------|----------------------------------------------------------------------------------------------------|---------------------|---------------|--------------------|
|                      |                        | Exempt Period<br>En.                                                                                              | -                   | Disable       | Enable,<br>Disable |
|                      |                        | Exempt Start<br>Time n<br>NOTE<br>This<br>parameter is<br>valid when<br>Exempt<br>Period En. is<br>set to Enable. | -                   | 00:00:00      | -                  |
|                      |                        | Exempt<br>Duration n<br>NOTE<br>This<br>parameter is<br>valid when<br>Exempt<br>Period En. is<br>set to Enable.   | -                   | 0Min          | 0-1440             |
|                      | AC&DC Volt.<br>Para.   | AC Overvolt.<br>Thres.                                                                                            | -                   | 280 V         | 60-300             |
|                      |                        | AC Undervolt.<br>Thres.                                                                                           | -                   | 180 V         | 60-300             |
|                      |                        | DC Overvolt.<br>Thres.                                                                                            | -                   | 58.0 V        | 53.0-60.0          |
|                      |                        | DC Undervolt.<br>Thres.                                                                                           | -                   | 45.0 V        | 35.0-57.0          |
|                      |                        | AC Overcurr<br>Thres                                                                                              | -                   | 110 A         | 10-250             |
|                      |                        | AC High Fre.<br>Thres.                                                                                            | -                   | 65 Hz         | 0-100              |
|                      |                        | AC Low Fre.<br>Thres.                                                                                             | -                   | 45 Hz         | 0-100              |
|                      | Sensor Config.         | DC SPD                                                                                                    | -                   | Yes           | Yes, None          |
|                      | Para.                  | AC SPD                                                                                                    | -                   | Yes           | Yes, None          |
|                      |                        | Door Sensor                                                                                                    | -                   | None          | Yes, None          |
|                      |                        | Batt. Temp.<br>Sensor 1                                                                                           | -                   | Yes           | Yes, None          |
|                      | Stagger<br>Electricity | Function<br>Enable                                                                                                | -                   | No            | Yes, No            |

| Second-Level<br>Menu | Third-Level<br>Menu | Fourth-Level<br>Menu                                                                                                    | Fifth-Level<br>Menu | Default Value | Value Range |
|----------------------|---------------------|----------------------------------------------------------------------------------------------------|---------------------|---------------|-------------|
|                      |                     | Minimum<br>Capacity<br>NOTE<br>This<br>parameter is<br>valid when<br>Function<br>Enable is set<br>to Yes.                                 | -                   | 70%           | 50-95       |
|                      |                     | High Ele Price<br>On n<br><b>NOTE</b><br>This<br>parameter is<br>valid when<br><b>Function</b><br><b>Enable</b> is set<br>to <b>Yes</b> . | -                   | 21:00:00      | HH:MM:SS    |
|                      |                     | High Ele Price<br>Off n<br>NOTE<br>This<br>parameter is<br>valid when<br>Function<br>Enable is set<br>to Yes.                             | -                   | 21:00:00      | HH:MM:SS    |
|                      |                     | Low Ele Price<br>On n<br>NOTE<br>This<br>parameter is<br>valid when<br>Function<br>Enable is set<br>to Yes.                               | -                   | 00:00:00      | HH:MM:SS    |
|                      |                     | Low Ele Price<br>Off n<br>NOTE<br>This<br>parameter is<br>valid when<br>Function<br>Enable is set<br>to Yes.                              | -                   | 00:00:00      | HH:MM:SS    |

| Second-Level<br>Menu | Third-Level<br>Menu     | Fourth-Level<br>Menu                                                                                                    | Fifth-Level<br>Menu | Default Value | Value Range        |
|----------------------|-------------------------|----------------------------------------------------------------------------------------------------|---------------------|---------------|--------------------|
|                      |                         | Elc Price Save<br><b>NOTE</b><br>This<br>parameter is<br>valid when<br><b>Function</b><br><b>Enable</b> is set<br>to <b>Yes</b> . | -                   | Yes           | Yes, No            |
|                      |                         | Stage Cutoff<br>Volt<br>NOTE<br>This<br>parameter is<br>valid when<br>Function<br>Enable is set<br>to Yes.                        | -                   | 48.0 V        | 45.0-53.0          |
|                      | Intelligent<br>Peak Cli | Enb AC Peak<br>Shave                                                                                                    | -                   | Enable        | Disable,<br>Enable |
|                      |                         | Breaker Rated<br>Curr<br>NOTE<br>This<br>parameter is<br>valid when<br>Function<br>Enable is set<br>to Enable.                    | -                   | 1000 A        | 1-1000             |
|                      |                         | Tl Input Rated<br>Pow<br>NOTE<br>This<br>parameter is<br>valid when<br>Function<br>Enable is set<br>to Enable.                    | -                   | 200.0 kW      | 1.0-1000.0         |
|                      |                         | AC Derating<br>Coef<br>NOTE<br>This<br>parameter is<br>valid when<br>Function<br>Enable is set<br>to Enable.                      | -                   | 0.8           | 0.0-1.0            |

| Second-Level<br>Menu | Third-Level<br>Menu       | Fourth-Level<br>Menu                                                                                            | Fifth-Level<br>Menu | Default Value | Value Range               |
|----------------------|---------------------------|----------------------------------------------------------------------------------------------------|---------------------|---------------|---------------------------|
|                      |                           | AC Rated<br>Phase Volt<br>NOTE<br>This<br>parameter is<br>valid when<br>Function<br>Enable is set<br>to Enable. | -                   | 220.0V        | 60.0-300.0                |
|                      |                           | LLVDn in Peak<br>Shave<br>NOTE<br>This<br>parameter is<br>valid when<br>Function<br>Enable is set<br>to Enable. | -                   | Enable        | Disable,<br>Enable        |
|                      |                           | Peak Shave<br>LLVD POH<br>NOTE<br>This<br>parameter is<br>valid when<br>Function<br>Enable is set<br>to Enable. | -                   | 20%           | 10-85                     |
|                      | Other                     | Buzzer Enable                                                                                                   | -                   | No            | Yes, No                   |
|                      | Parameters                | Buzzer Alm.<br>Duration<br>NOTE<br>This<br>parameter is<br>valid when<br>Buzzer<br>Enable is set<br>to Yes.     | -                   | 10 Min        | 1-100                     |
|                      |                           | YDN Protocol<br>Version                                                                                         | -                   | None          | V1.0, V2.1,<br>V2.0, None |
| Rectifier<br>Group   | Rectifier<br>Protect Vol. | -                                                                                                    | -                   | 59.5 V        | 56.0-60.5                 |
|                      | Sel Start Int             | -                                                                                                    | -                   | Os            | 0-20                      |
|                      | High Rect<br>Remain Cap   | -                                                                                                    | -                   | 5%            | 0-150                     |
|                      | Low Rect<br>Remain Cap    | -                                                                                                    | -                   | 75%           | 0-150                     |

| Second-Level<br>Menu | Third-Level<br>Menu                                                                                                    | Fourth-Level<br>Menu | Fifth-Level<br>Menu | Default Value | Value Range                                                   |
|----------------------|----------------------------------------------------------------------------------------------------|----------------------|---------------------|---------------|---------------------------------------------------------------|
|                      | Max. Limited<br>Current                                                                                                    | -                    | -                   | 121%          | 10-121                                                        |
|                      | Default<br>Output Volt                                                                                                    | -                    | -                   | 53.5 V        | 48-58                                                         |
|                      | WALK-IN<br>Enable                                                                                                    | -                    | -                   | No            | Yes, No                                                       |
|                      | WALK-IN<br>Time<br>NOTE<br>This<br>parameter is<br>valid when<br>WALK-IN<br>Enable is set<br>to Yes.                                        | -                    | -                   | 8s            | 8-200                                                         |
| Energy Saving        | Enb<br>Hibernation                                                                                                    | -                    | -                   | Yes           | Yes, No                                                       |
|                      | Hibernation<br>Mode<br><b>NOTE</b><br>This<br>parameter is<br>valid when<br><b>Hibernation</b><br><b>Enable</b> is set<br>to <b>Yes</b> .   | -                    | -                   | Time Mode     | Intelligent<br>Mode, High<br>Efficiency<br>Mode, Time<br>Mode |
|                      | Hiber Without<br>Batt<br><b>NOTE</b><br>This<br>parameter is<br>valid when<br><b>Hibernation</b><br><b>Enable</b> is set<br>to <b>Yes</b> . | -                    | -                   | No            | Yes, No                                                       |
|                      | Min Rdnt Coef<br>NOTE<br>This<br>parameter is<br>valid when<br>Hibernation<br>Enable is set<br>to Yes.                                      | -                    | -                   | 0.20          | 0.05-1.00                                                     |

| Second-Level<br>Menu | Third-Level<br>Menu                                                                                                    | Fourth-Level<br>Menu | Fifth-Level<br>Menu | Default Value | Value Range                                             |
|----------------------|----------------------------------------------------------------------------------------------------|----------------------|---------------------|---------------|---------------------------------------------------------|
|                      | Min Work<br>Rect Qty<br><b>NOTE</b><br>This<br>parameter is<br>valid when<br><b>Hibernation</b><br><b>Enable</b> is set<br>to <b>Yes</b> . | -                    | -                   | 1             | 1-100                                                   |
|                      | Best Efficiency<br>NOTE<br>This<br>parameter is<br>valid when<br>Hibernation<br>Enable is set<br>to Yes.                                   | -                    | -                   | 55%           | 10-100                                                  |
|                      | Hiber Stop<br>Duration<br>NOTE<br>This<br>parameter is<br>valid when<br>Hibernation<br>Enable is set<br>to Yes.                            | -                    | -                   | 72.0 h        | 0.5-168.0                                               |
|                      | Rotation<br>Period<br><b>NOTE</b><br>This<br>parameter is<br>valid when<br><b>Hibernation</b><br><b>Enable</b> is set<br>to <b>Yes</b> .   | -                    | -                   | 7 Day         | 1-365                                                   |
|                      | Phase Balance<br>NOTE<br>This<br>parameter is<br>valid when<br>Hibernation<br>Enable is set<br>to Yes.                                     | -                    | -                   | Disable       | Relative<br>Balance,<br>Absolute<br>Balance,<br>Disable |
| SSU                  | Solar BC Enb                                                                                                    | -                    | -                   | Enable        | Enable,<br>Disable                                      |
|                      | Solar BC Time                                                                                                    | -                    | -                   | 12 h          | 1-24                                                    |
|                      | Inc Volt than<br>PSU                                                                                                    | -                    | -                   | 0.5 V         | 0.2-1.0                                                 |

| Second-Level<br>Menu                               | Third-Level<br>Menu     | Fourth-Level<br>Menu     | Fifth-Level<br>Menu | Default Value | Value Range                                                                                                    |
|----------------------------------------------------|-------------------------|--------------------------|---------------------|---------------|----------------------------------------------------------------------------------------------------|
| Photovoltaic                                       | PV Module<br>Quantity   | -                        | -                   | 24 PCS        | 1-1000                                                                                                    |
|                                                    | PV Module<br>Power      | -                        | -                   | 180 W         | 50-400                                                                                                    |
|                                                    | PV Mod Miss<br>Alm Asso | -                        | -                   | No            | No, DIN1-3                                                                                                    |
| Battery<br>NOTE                                    | Basic<br>Parameters     | Battery n<br>Connected   | -                   | Yes/No        | Yes, No                                                                                                    |
| This<br>parameter is<br>available only             |                         | Single-String<br>Cap.    | -                   | 300 Ah        | 5-10000                                                                                                    |
| when lead-<br>acid batteries<br>are<br>configured. |                         | FC Voltage               | -                   | 53.5 V        | 42.0-58.0<br>NOTE<br>When<br>temperature<br>compensation<br>is effective,<br>the valid<br>voltage range<br>is 51.5-55.5 V. |
|                                                    |                         | Boose Charge<br>Voltarge | -                   | 56.4 V        | 42.0-58.0                                                                                                    |
|                                                    |                         | Charge Limit<br>Coef.    | -                   | 0.15 C10      | 0.05-0.5                                                                                                    |
|                                                    |                         | BLVD Enable              | -                   | Yes           | Yes, No                                                                                                    |
|                                                    |                         | Hibernation<br>Enable    | -                   | No            | Yes, No                                                                                                    |

| Second-Level<br>Menu | Third-Level<br>Menu  | Fourth-Level<br>Menu   | Fifth-Level<br>Menu | Default Value        | Value Range                                                                                                    |
|----------------------|----------------------|------------------------|---------------------|----------------------|----------------------------------------------------------------------------------------------------|
|                      | Temp. Comp.<br>Para. | TC Coefficient         |                     | 80 mV/degC           | 0-500<br>NOTE<br>This<br>parameter is:<br>For 48 V<br>battery string,<br>the amplitude<br>of the battery<br>float charge<br>voltage that<br>needs to be<br>adjusted for<br>each change<br>of 1°C. Set this<br>parameter<br>based on the<br>actual<br>specifications<br>of the battery.<br>For example,<br>if the<br>temperature<br>compensation<br>coefficient of<br>each 2 V<br>battery is 3.33<br>mV/degC and<br>each 48 V<br>battery string<br>comprises 24<br>2 V batteries,<br>then set this<br>parameter to<br>80 mV/degC,<br>which is<br>calculated as<br>follows: 3.33 x<br>24 = 80. |
|                      |                      | Nominal<br>Temperature | -                   | 25 degC              | 5-45                                                                                                    |
|                      | BLVD                 | BLVD Voltage           | -                   | 43.2 V               | 35.0-56.0                                                                                                    |
|                      | Parameters           | BLVD Con.<br>Volt.     | -                   | 51.5 V               | 37.0-58.0                                                                                                    |
|                      | Temp. Prot.<br>Para. | Very HT Prot.<br>Mode  | -                   | Reduce DC<br>Voltage | Reduce DC<br>Voltage,<br>Disable,<br>Disconnect<br>Battery                                                                                                    |
|                      |                      | Very HT Prot.<br>Volt. | -                   | 51.5 V               | 42.0-53.0                                                                                                    |

| Second-Level<br>Menu | Third-Level<br>Menu  | Fourth-Level<br>Menu                                                                                              | Fifth-Level<br>Menu | Default Value | Value Range              |
|----------------------|----------------------|----------------------------------------------------------------------------------------------------|---------------------|---------------|--------------------------|
|                      |                      | HT Alarm<br>Thres.                                                                                                | -                   | 50 degC       | 25-80                    |
|                      |                      | Very HT<br>Alarm Thres.                                                                                           | -                   | 53 degC       | 25-80                    |
|                      |                      | LT Alarm<br>Thres.                                                                                                | -                   | -10 degC      | -20-20                   |
|                      | Charge<br>Parameters | Auto. EC<br>Enable                                                                                                | -                   | Yes           | Yes, No                  |
|                      |                      | FC-EC Cur.<br>Coef.                                                                                               | -                   | 0.05 C        | 0.01-0.25                |
|                      |                      | FC-EC Cur.<br>Duration                                                                                            | -                   | 30 Min        | 2-1440                   |
|                      |                      | FC-EC Cap.<br>Percent                                                                                             | -                   | 70%           | 50-100                   |
|                      |                      | Sche. EC<br>Enable                                                                                                | -                   | Yes           | Yes, No<br>1-365<br>1-24 |
|                      |                      | Sche. EC<br>Interval                                                                                              | -                   | 30 Day        |                          |
|                      |                      | Sche. EC<br>Duration                                                                                              | -                   | 9 h           |                          |
|                      |                      | EC-FC Cur.<br>Coef.                                                                                               | -                   | 0.01 C10      | 0.01-0.25                |
|                      |                      | EC-FC Cur.<br>Duration                                                                                            | -                   | 30 Min        | 2-540                    |
|                      |                      | EC Max<br>Duration                                                                                                | -                   | 16 h          | 5-48                     |
|                      |                      | Mains<br>Recovery EC<br>En                                                                                        | -                   | No            | Yes, No                  |
|                      |                      | AC Fail<br>Duration<br>NOTE<br>This<br>parameter is<br>valid when<br>Mains<br>Recovery EC<br>En is set to<br>Yes. | -                   | 10 Min        | 0-30                     |

| Second-Level<br>Menu | Third-Level<br>Menu     | Fourth-Level<br>Menu                                                                                           | Fifth-Level<br>Menu | Default Value | Value Range       |
|----------------------|-------------------------|----------------------------------------------------------------------------------------------------|---------------------|---------------|-------------------|
|                      | Standard Test<br>Enable | Sche. Test<br>Enable                                                                                           | -                   | No            | Yes, No           |
|                      |                         | Sche. Test St.<br>Time<br>NOTE<br>This<br>parameter is<br>valid when<br>Sche. Test<br>Enable is set<br>to Yes. | -                   | 21:00:00      | HH:MM:SS          |
|                      |                         | Sche. Test<br>Period<br>NOTE<br>This<br>parameter is<br>valid when<br>Sche. Test<br>Enable is set<br>to Yes.   | -                   | 90 Day 2-999  | 2-999             |
|                      |                         | Pre-EC Enable                                                                                                  | -                   | Yes           | Yes, No           |
|                      |                         | Test End<br>Voltage                                                                                            | -                   | 46.0 V        | 44.2-53.0<br>0-99 |
|                      |                         | Test End<br>Capacity                                                                                           | -                   | 20%           |                   |
|                      |                         | Test End Time                                                                                                  | -                   | 480 Min       | 1-6000            |
|                      |                         | Test End<br>Temperature                                                                                        | -                   | 5degC         | -5-15             |
|                      | Short Test<br>Para.     | Short Test<br>Enable                                                                                           | -                   | Yes           | Yes, No           |
|                      |                         | Short Test<br>Period<br>NOTE<br>This<br>parameter is<br>valid when<br>Short Test<br>Enable is set<br>to Yes.   | 30 Day              | 1-360         |                   |
|                      |                         | Short Test<br>Time                                                                                             | -                   | 5 Min         | 1-240             |
|                      |                         | Short Test End<br>Volt.                                                                                        | -                   | 45.0 V        | 44.2-53.0         |

| Second-Level<br>Menu    | Third-Level<br>Menu     | Fourth-Level<br>Menu    | Fifth-Level<br>Menu | Default Value | Value Range  |
|-------------------------|-------------------------|-------------------------|---------------------|---------------|--------------|
|                         | Alarm<br>Parameters     | Overcur. Alm.<br>Thres. | -                   | 0.25 C10      | 0.05-1.00    |
|                         |                         | Volt. Imb.<br>Thres.    | -                   | 10%           | 5-30         |
|                         | Other<br>Parameters     | Installation<br>Time    | -                   | 2010-01-01    | -            |
| Cell Detector           | Batt. Cell              | Cell Type               | -                   | 2V            | 2V, 6V, 12V  |
| Group                   | Detector n#             | Detected Batt<br>String | -                   | 1             | 1-4          |
|                         |                         | Imb. Alm.<br>Thres.     | -                   | 20%           | 5-30         |
| AIM n                   | AC Rated<br>Frequency   | -                       | -                   | 50            | 50,60        |
|                         | AC OV Thres.            | -                       | -                   | 280 V         | 60-300       |
|                         | AC UV Thres.            | -                       | -                   | 180 V         | 60-300       |
|                         | AC Source               | -                       | -                   | Other         | Other, Mains |
| Temp. Control<br>Group# | Indoor Vent<br>TS       | -                       | -                   | Yes           | Yes, No      |
|                         | Outdoor Amb.<br>TS      | -                       | -                   | No            | Yes, No      |
| Equip Int<br>AC.n#      | Comp. Start<br>Temp.    | -                       | -                   | 28 degC       | 20-50        |
|                         | Comp.<br>Hysteresis     | -                       | -                   | 3 degC        | 1-10         |
|                         | HT Alarm<br>Thres.      | -                       | -                   | 25 degC       | 25-80        |
|                         | Heater<br>Startup Temp. | -                       | -                   | 0 degC        | -40-15       |
|                         | Heater<br>Hysteresis    | -                       | -                   | 3 degC        | 1-15         |
|                         | AC Otg<br>Energy Saving | -                       | -                   | No            | Yes, No      |

| Second-Level<br>Menu | Third-Level<br>Menu                                                                                               | Fourth-Level<br>Menu | Fifth-Level<br>Menu | Default Value | Value Range |
|----------------------|----------------------------------------------------------------------------------------------------|----------------------|---------------------|---------------|-------------|
|                      | Start<br>Temp(AC Fail)<br>NOTE<br>This<br>parameter is<br>valid when AC<br>Otg Energy<br>Saving is set<br>to Yes. | -                    | -                   | 45 degC       | 40-45       |
|                      | Stop Temp(AC<br>Fail)<br>NOTE<br>This<br>parameter is<br>valid when AC<br>Otg Energy<br>Saving is set<br>to Yes.  | -                    | -                   | 37 degC       | 35-40       |
|                      | Cabinet Name                                                                                                    | -                    | -                   | -             | -           |
| Batt Int AC.n#       | Comp. Start<br>Temp.                                                                                              | -                    | -                   | 28 degC       | 20-50       |
|                      | Comp.<br>Hysteresis                                                                                               | -                    | -                   | 3 degC        | 1-10        |
|                      | HT Alarm<br>Thres.                                                                                                | -                    | -                   | 25 degC       | 25-80       |
|                      | Heater<br>Startup Temp.                                                                                           | -                    | -                   | 0 degC        | -40-15      |
|                      | Heater<br>Hysteresis                                                                                              | -                    | -                   | 3 degC        | 1-15        |
|                      | AC Otg<br>Energy Saving                                                                                           | -                    | -                   | No            | Yes, No     |
|                      | Start<br>Temp(AC Fail)<br>NOTE<br>This<br>parameter is<br>valid when AC<br>Otg Energy<br>Saving is set<br>to Yes. | -                    | -                   | 45 degC       | 40-45       |

| Second-Level<br>Menu | Third-Level<br>Menu                                                                                              | Fourth-Level<br>Menu  | Fifth-Level<br>Menu     | Default Value    | Value Range                                         |
|----------------------|----------------------------------------------------------------------------------------------------|-----------------------|-------------------------|------------------|-----------------------------------------------------|
|                      | Stop Temp(AC<br>Fail)<br>NOTE<br>This<br>parameter is<br>valid when AC<br>Otg Energy<br>Saving is set<br>to Yes. | -                     | -                       | 37 degC          | 35-40                                               |
|                      | Cabinet Name                                                                                                    | -                     | -                       | -                | -                                                   |
| DCDU#                | DCDU Group                                                                                                    | TC Mode               | -                       | Standard<br>mode | Standard<br>mode/Mute<br>mode/Energy<br>saving mode |
|                      |                                                                                                    | Backup Mode<br>enable | -                       | Disable          | Disable/<br>Enable<br>25-80                         |
|                      | DCDU n                                                                                                    | Basic<br>Information  | Amb. HT<br>Thres.       | 55degC           | 25-80                                               |
|                      |                                                                                                    |                       | Amb. LT<br>Thres.       | -20degC          | -20-20                                              |
|                      |                                                                                                    |                       | Amb. HH<br>Thres.       | 95%              | 0-100                                               |
|                      |                                                                                                    |                       | Amb. LH<br>Thres.       | 5%               | 0-100                                               |
|                      |                                                                                                    |                       | Heater Alm<br>DIN Conf  | None             | None, DIN1-6                                        |
|                      |                                                                                                    | Sensor Config         | Door Sensor             | Yes              | Yes/None                                            |
|                      |                                                                                                    |                       | Water Sensor            | Yes              | Yes/None                                            |
|                      |                                                                                                    |                       | Smoke Sensor            | Yes              | Yes/None                                            |
|                      |                                                                                                    |                       | Ambient<br>Temp. Sensor | Yes              | Yes/None                                            |
|                      |                                                                                                    |                       | Ambient<br>Humi. Sensor | Yes              | Yes/None                                            |
|                      |                                                                                                    |                       | Indoor Vent<br>TS       | Yes              | Yes/None                                            |
|                      |                                                                                                    |                       | Outdoor Amb.<br>TS      | Yes              | Yes/None                                            |
|                      |                                                                                                    |                       | Temp1 Sensor            | Yes              | Yes/None                                            |

| Second-Level<br>Menu | Third-Level<br>Menu                                                   | Fourth-Level<br>Menu    | Fifth-Level<br>Menu  | Default Value | Value Range |
|----------------------|-----------------------------------------------------------------------|-------------------------|----------------------|---------------|-------------|
|                      |                                                                       |                         | Temp2 Sensor         | Yes           | Yes/None    |
|                      |                                                                       | A/C Config              | Comp. Start<br>Temp. | 28 degC       | 20-50       |
|                      |                                                                       |                         | HT Alarm<br>Thres.   | 50 degC       | 25-80       |
| Alarm<br>Parameters  | DI Dry<br>Contact Para.                                               | DIN1 Alm.<br>Cond.      | -                    | Close         | Close, Open |
|                      |                                                                       | DIN2 Alm.<br>Cond.      | -                    | Close         | Close, Open |
|                      |                                                                       | DIN3 Alm.<br>Cond.      | -                    | Close         | Close, Open |
|                      | DO Dry<br>Contact Para.                                               | ALM1 Alarm<br>Action    | -                    | Close         | Close, Open |
|                      |                                                                       | ALM2 Alarm<br>Action    | -                    | Close         | Close, Open |
|                      |                                                                       | ALM3 Alarm<br>Action    | -                    | Close         | Close, Open |
|                      |                                                                       | ALM4 Alarm<br>Action    | -                    | Close         | Close, Open |
|                      |                                                                       | ALM5 Alarm<br>Action    | -                    | Close         | Close, Open |
|                      | Alarm Config<br>NOTE<br>Parameters<br>are<br>dynamically<br>displayed | Power System            | -                    | -             | -           |
|                      |                                                                       | Rectifier               | -                    | -             | -           |
|                      |                                                                       | Rectifier<br>Group      | -                    | -             | -           |
|                      | depending on<br>connected                                             | SSU                     | -                    | -             | -           |
|                      | devices. The<br>listed                                                | SSU Group               | -                    | -             | -           |
|                      | parameters<br>are for                                                 | PV Module               | -                    | -             | -           |
|                      | reference only.                                                       | Battery Group           | -                    | -             | -           |
|                      |                                                                       | Battery String          | -                    | -             | -           |
|                      |                                                                       | Batt. Cell<br>Detector# | -                    | -             | -           |
|                      |                                                                       | AIM#                    | -                    | -             | -           |
|                      |                                                                       | Fan Group#              | -                    | -             | -           |

| Second-Level<br>Menu | Third-Level<br>Menu     | Fourth-Level<br>Menu    | Fifth-Level<br>Menu | Default Value                                                                                                    | Value Range       |
|----------------------|-------------------------|-------------------------|---------------------|----------------------------------------------------------------------------------------------------|-------------------|
|                      |                         | DCDU#                   | -                   | -                                                                                                    | -                 |
|                      |                         | DCDU Group#             | -                   | -                                                                                                    | -                 |
|                      |                         | Temp.<br>Control#       | -                   | -                                                                                                    | -                 |
|                      |                         | Temp. Control<br>Group# | -                   | -                                                                                                    | -                 |
|                      | Alarm Level<br>DO Para. | Cri. Alm. Asso.<br>DO   | -                   | No                                                                                                    | No, ALM1–<br>ALM5 |
|                      |                         | Major Alm.<br>Asso. DO  | -                   | No                                                                                                    | No, ALM1–<br>ALM5 |
|                      |                         | Minor Alm.<br>Asso. DO  | -                   | No                                                                                                    | No, ALM1–<br>ALM5 |
|                      |                         | Warn. Alm.<br>Asso. DO  | -                   | No                                                                                                    | No, ALM1–<br>ALM5 |
|                      | Clear ALM<br>Asso.      | Clear ALM1<br>Asso.     | -                   | Yes                                                                                                    | Yes               |
|                      |                         | Clear ALM2<br>Asso.     | -                   | Yes                                                                                                    | Yes               |
|                      |                         | Clear ALM3<br>Asso.     | -                   | Yes                                                                                                    | Yes               |
|                      |                         | Clear ALM4<br>Asso.     | -                   | Yes                                                                                                    | Yes               |
|                      |                         | Clear ALM5<br>Asso.     | -                   | Yes                                                                                                    | Yes               |
|                      |                         | Clear ALM6<br>Asso.     | -                   | Yes                                                                                                    | Yes               |
| Comm.<br>Parameters  | Network<br>Parameters   | IP Address              | -                   | 192.168.0.10<br><b>NOTE</b><br>This<br>parameter can<br>only be set to<br>192.168.0.x (x<br>ranges from 1<br>to 254);<br>otherwise it<br>cannot be set<br>successfully. | -                 |
|                      |                         | Subnet Mask             | -                   | 255.255.255.0                                                                                                    | -                 |

| Second-Level<br>Menu | Third-Level<br>Menu | Fourth-Level<br>Menu  | Fifth-Level<br>Menu | Default Value       | Value Range                                                 |
|----------------------|---------------------|-----------------------|---------------------|---------------------|-------------------------------------------------------------|
|                      |                     | Default<br>Gateway    | -                   | 192.168.0.1         | -                                                           |
|                      |                     | NetEco<br>Primary IP  | -                   | 192.168.0.11        | -                                                           |
|                      |                     | NetEco<br>Backup IP   | -                   | 192.168.0.10        | -                                                           |
|                      |                     | NetEco Port<br>Number | -                   | 31220               | 0-65535                                                     |
|                      | Serial Port         | Northbound            | Port Mode           | Manual              | Manual,<br>Automatic                                        |
|                      |                     |                       | Protocol Type       | YDN1363<br>Protocol | M/S Protocol,<br>YDN1363<br>Protocol,<br>Modbus<br>Protocol |
|                      |                     | Southbound 1          | Port Mode           | Manual              | Manual,<br>Automatic                                        |
|                      |                     |                       | Protocol Type       | Modbus<br>Protocol  | Modbus<br>Protocol                                          |
|                      |                     | Southbound 2          | Port Mode           | Automatic           | Manual,<br>Automatic                                        |
|                      |                     |                       | Protocol Type       | Modbus<br>Protocol  | Modbus<br>Protocol                                          |
|                      | North YDN           | Baud Rate             | -                   | 9600                | 9600, 19200                                                 |
|                      | Protocol            | Comm.<br>Address      | -                   | 1                   | 9600, 19200                                                 |
|                      | North M/S           | Baud Rate             | -                   | 9600                | 9600, 19200                                                 |
|                      | Protocol            | Comm.<br>Address      | -                   | 3                   | 0-31                                                        |
|                      | North               | Baud Rate             | -                   | 9600                | 9600, 19200                                                 |
|                      | Modbus<br>Protocol  | Comm.<br>Address      | -                   | 31                  | 0-254                                                       |
|                      | South1-2<br>Modbus  | Baud Rate             | -                   | 9600                | 9600, 19200                                                 |
| Local<br>Parameters  | Language            | -                     | -                   | English             | English,<br>Chinese                                         |
|                      | System Type         | -                     | -                   | -                   | -                                                           |
| Second-Level<br>Menu                                                                      | Third-Level<br>Menu     | Fourth-Level<br>Menu | Fifth-Level<br>Menu | Default Value | Value Range |
|-------------------------------------------------------------------------------------------|-------------------------|----------------------|---------------------|---------------|-------------|
|                                                                                           | Date and<br>Time        | Date and<br>Time     | -                   | -             | -           |
|                                                                                           | LCD Contrast            | -                    | -                   | 5             | 0-10        |
| Restore<br>Settings                                                                       | Restore<br>Factory Set. | -                    | -                   | Yes           | Yes         |
| Parameters<br>Correct                                                                     | Copper n                | Copper n<br>Current  | -                   | 140.0         | 1.0-30000.0 |
| NOTE<br>This<br>parameter is<br>displayed in<br>power systems<br>that use<br>copper bars. |                         | Copper n<br>Code     | -                   | -             | +, 0-9      |

## **B.4 Running Control**

 Table B-4 Running Control menu hierarchy

| Second-Level<br>Menu | Third-Level<br>Menu                                                                                          | Fourth-Level<br>Menu                                                                                        | Fifth-Level<br>Menu | Default<br>Value | Value Range          |
|----------------------|----------------------------------------------------------------------------------------------------|----------------------------------------------------------------------------------------------------|---------------------|------------------|----------------------|
| Power System         | System<br>Control Mode                                                                                       | -                                                                                                    | -                   | Automatic        | Automatic,<br>Manual |
|                      | Reset SMU                                                                                                    | -                                                                                                    | -                   | Yes              | Yes                  |
|                      | LLVD Control<br>NOTE<br>This<br>parameter is<br>valid when<br>System<br>Control Mode<br>is set to<br>Manual. | -                                                                                                    | -                   | On               | On, Off              |
| Rectifier            | Rectifier<br>Group                                                                                           | Turn on All<br>NOTE<br>This<br>parameter is<br>valid when<br>System<br>Control Mode<br>is set to<br>Manual. | -                   | Yes              | Yes                  |
|                      |                                                                                                    | Reset Protect                                                                                               | -                   | Yes              | Yes                  |

| Second-Level<br>Menu | Third-Level<br>Menu                                                                                                    | Fourth-Level<br>Menu                                                                                        | Fifth-Level<br>Menu | Default<br>Value | Value Range |
|----------------------|----------------------------------------------------------------------------------------------------|----------------------------------------------------------------------------------------------------|---------------------|------------------|-------------|
|                      |                                                                                                    | Output Volt<br>NOTE<br>This<br>parameter is<br>valid when<br>System<br>Control Mode<br>is set to<br>Manual. | -                   | -                | 42.0-58.0   |
|                      |                                                                                                    | Curr Limit<br>NOTE<br>This<br>parameter is<br>valid when<br>System<br>Control Mode<br>is set to<br>Manual.  | -                   | 121%             | 1-121       |
|                      | Addr<br>Abnormal<br>Start<br><b>NOTE</b><br>This<br>parameter is<br>valid when<br><b>System</b><br><b>Control Mode</b><br>is set to<br><b>Manual</b> . | -                                                                                                    | Yes                 | Yes              |             |
|                      |                                                                                                    | Clear Rect<br>Loss Alm.                                                                                     | -                   | Yes              | Yes         |
|                      |                                                                                                    | Delete<br>Rectifier                                                                                         | -                   | Yes              | Yes         |
| Rectifier n          |                                                                                                    | Collect Fault<br>Info                                                                                       | -                   | Yes              | Yes         |
|                      | On/Off Ctrl<br>NOTE<br>This<br>parameter is<br>valid when<br>System<br>Control Mode<br>is set to<br>Manual.                                            | -                                                                                                    | On                  | On, Off          |             |

| Second-Level<br>Menu                                                                                            | Third-Level<br>Menu                                                                                               | Fourth-Level<br>Menu                                                                                                    | Fifth-Level<br>Menu | Default<br>Value  | Value Range                                 |
|----------------------------------------------------------------------------------------------------|----------------------------------------------------------------------------------------------------|----------------------------------------------------------------------------------------------------|---------------------|-------------------|---------------------------------------------|
| SSU #                                                                                                    | SSU Group                                                                                                    | On/Off Ctrl<br>NOTE<br>This<br>parameter is<br>displayed only<br>when System<br>Control Mode<br>is set to<br>Manual.           | -                   | On                | On, Off                                     |
|                                                                                                    |                                                                                                    | Reset                                                                                                    | -                   | Yes               | Yes                                         |
|                                                                                                    |                                                                                                    | Clear Lost<br>Alm<br>NOTE<br>This<br>parameter is<br>displayed only<br>when there is<br>an SSU Lost<br>alarm.                  | -                   | Yes               | Yes                                         |
|                                                                                                    |                                                                                                    | Clear Com.<br>Fail SSU<br>NOTE<br>This<br>parameter is<br>displayed only<br>when there is<br>an All SSU<br>Comm Fail<br>alarm. | -                   | Yes               | Yes                                         |
| SSU n                                                                                                    | SSU n                                                                                                    | On/Off Ctrl<br>NOTE<br>This<br>parameter is<br>displayed only<br>when System<br>Control Mode<br>is set to<br>Manual.           | -                   | On                | On, Off                                     |
|                                                                                                    |                                                                                                    | Reset                                                                                                    | -                   | Yes               | Yes                                         |
| Battery<br>NOTE<br>This<br>parameter is<br>available only<br>when lead-<br>acid batteries<br>are<br>configured. | Charge<br>Control<br>NOTE<br>This<br>parameter is<br>valid when<br>System<br>Control Mode<br>is set to<br>Manual. | -                                                                                                    | -                   | Float<br>Charging | Float<br>Charging,<br>Equalized<br>Charging |

| Second-Level<br>Menu                                                                                  | Third-Level<br>Menu                                                                                                    | Fourth-Level<br>Menu | Fifth-Level<br>Menu | Default<br>Value | Value Range  |
|----------------------------------------------------------------------------------------------------|----------------------------------------------------------------------------------------------------|----------------------|---------------------|------------------|--------------|
| BLVD Contr<br>NOTE<br>This<br>parameter<br>valid when<br>System<br>Control Me<br>is set to<br>Manual. |                                                                                                    | -                    | -                   | On               | On, Off      |
|                                                                                                    | Reset Batt.<br>Capacity                                                                                                    | -                    | -                   | Yes              | Yes          |
|                                                                                                    | Battery<br>Standard Tes                                                                                                    | -                    | -                   | Stop             | Stop, Start  |
|                                                                                                    | Short Test<br>Control                                                                                                    | -                    | -                   | Stop             | Stop, Start  |
|                                                                                                    | Clear Test Log                                                                                                    | -                    | -                   | Yes              | Yes          |
| Cell Detector<br>Group                                                                                | Batt. Cell<br>Detector n#                                                                                                    | Del Detector         | -                   | Yes              | Yes          |
| AIM n                                                                                                 | Board Reset                                                                                                    | -                    | -                   | Yes              | Yes          |
| Equip Int<br>AC.n#                                                                                    | A/C Control<br>Mode                                                                                                    | -                    | -                   | Auto             | Auto, Manual |
|                                                                                                    | A/C Power-<br>on/off<br>NOTE<br>This<br>parameter is<br>valid when<br>A/C Control<br>Mode is set to<br>Manual.                                  | -                    | -                   | On               | On, Off      |
|                                                                                                    | Delete Comm<br>Fail A/C<br><b>NOTE</b><br>This<br>parameter<br>appears only<br>if a<br>communicatio<br>ns failure A/C<br>alarm is<br>generated. | -                    | -                   | Yes              | Yes          |
| Batt Int AC.n#                                                                                        | A/C Control<br>Mode                                                                                                    | -                    | -                   | Auto             | Auto, Manual |

| Second-Level<br>Menu | Third-Level<br>Menu                                                                                                    | Fourth-Level<br>Menu                                                                                                    | Fifth-Level<br>Menu | Default<br>Value | Value Range          |
|----------------------|----------------------------------------------------------------------------------------------------|----------------------------------------------------------------------------------------------------|---------------------|------------------|----------------------|
|                      | A/C Power-<br>on/off<br>NOTE<br>This<br>parameter is<br>valid when<br>A/C Control<br>Mode is set to<br>Manual.                           | -                                                                                                    | -                   | On               | On, Off              |
|                      | Delete Comm<br>Fail A/C<br>NOTE<br>This<br>parameter<br>appears only<br>if a<br>communicatio<br>ns failure A/C<br>alarm is<br>generated. | -                                                                                                    | -                   | Yes              | Yes                  |
|                      | Time<br>Synchronizati<br>on                                                                                                    | -                                                                                                    | -                   | Yes              | Yes                  |
| DCDU# DCDU Dev n     |                                                                                                    | Reset Smoke<br>Sensor                                                                                                    | -                   | Yes              | Yes                  |
|                      |                                                                                                    | Delete DCDU<br>NOTE<br>This<br>parameter<br>appears only<br>if a<br>communicatio<br>ns failure<br>DCDU alarm<br>is generated. | -                   | Yes              | Yes                  |
| Fan Group#           | Fan Control<br>Mode                                                                                                    | -                                                                                                    | -                   | Automatic        | Automatic,<br>Manual |
|                      | Fan Speed<br>Ratio<br>NOTE<br>This<br>parameter is<br>displayed only<br>when Fan<br>Control Mode<br>is set to<br>Automatic.              | -                                                                                                    | -                   | 50%              | 0-100                |

| Second-Level<br>Menu | Third-Level<br>Menu                                                                                      | Fourth-Level<br>Menu  | Fifth-Level<br>Menu | Default<br>Value | Value Range         |
|----------------------|----------------------------------------------------------------------------------------------------|-----------------------|---------------------|------------------|---------------------|
| Clear Alarm          | Historical<br>Alarm                                                                                      | Delete His.<br>Alarms | -                   | Yes              | Yes                 |
|                      | Active Alarm                                                                                             | -                     | -                   | -                | -                   |
| Output Relay         | Test Enable                                                                                              | -                     | -                   | No               | No, Yes             |
|                      | Test Duration<br>NOTE<br>This<br>parameter is<br>displayed only<br>when Test<br>Enable is set<br>to Yes. | -                     |                     | 1 Min            | 1-15                |
|                      | ALM1-5<br>NOTE<br>This<br>parameter is<br>displayed only<br>when Test<br>Enable is set<br>to Yes.        | -                     | -                   | Open             | Open, Close         |
| Hiber. Test<br>Para. | Rect. Hiber.<br>Speedup                                                                                  | Speedup<br>Mutiple    | -                   | 1                | 1, 60, 600,<br>1440 |

## **B.5 User Management**

| Table | B-5 | User | Managementmenu | hierarchy |
|-------|-----|------|----------------|-----------|
|-------|-----|------|----------------|-----------|

| Second-Level Menu                                                                                             | Default Value | Range |
|----------------------------------------------------------------------------------------------------|---------------|-------|
| Change Password                                                                                               | -             | -     |
| User Logout                                                                                                   | Yes           | Yes   |
| NOTE                                                                                                    |               |       |
| <ul> <li>Log out the current user.</li> </ul>                                                                 |               |       |
| <ul> <li>This parameter is displayed<br/>only when you log in as an<br/>administrator or engineer.</li> </ul> |               |       |

## C Acronyms and Abbreviations

| В    |                                  |
|------|----------------------------------|
| BLVD | battery low voltage disconnected |
| D    |                                  |
| DOD  | depth of discharge               |
| L    |                                  |
| LCD  | liquid crystal display           |
| LLVD | load low voltage disconnected    |
| Ν    |                                  |
| NMS  | network management system        |
| S    |                                  |
| SMU  | site monitoring unit             |
| т    |                                  |
| тсв  | temperature cycle battery        |